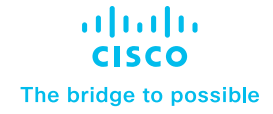

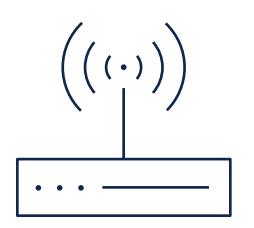

# Cisco Catalyst SD-WAN Splunk Integration

User guide

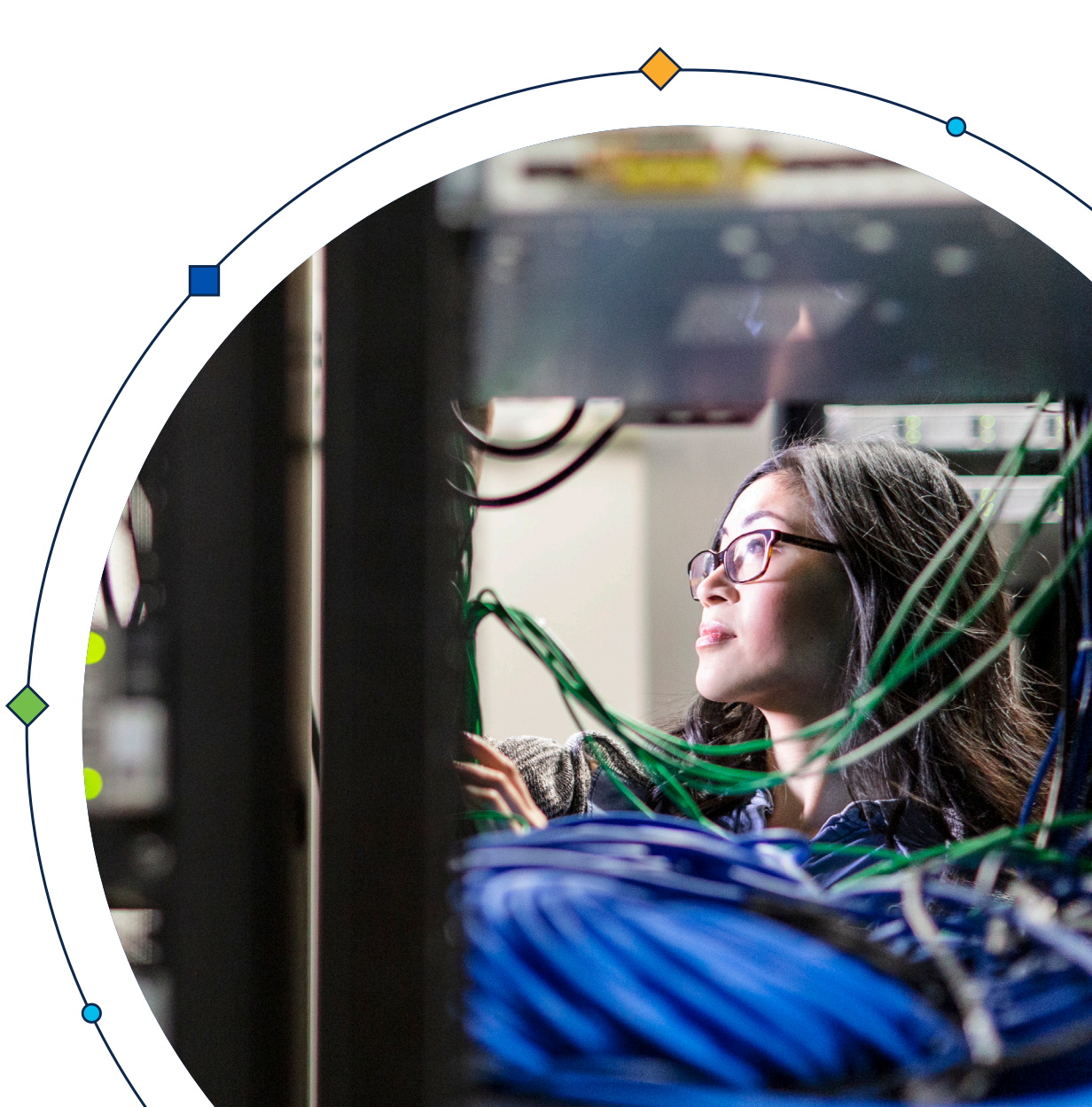

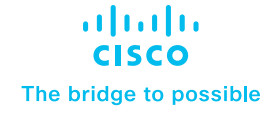

Introduction

**Pre-Requisites** 

Installation and configuration of Cisco SD-WAN

Configure inputs on Splunk for NetFlow data

Configure Event Types on Splunk Search Head Instance

Data searching

Uninstalling Cisco SD-WAN App and Add-on for Splunk

Troubleshooting

### Introduction

### Cisco SD-WAN and ZBFW

#### A software-defined wide area network

(SD-WAN) is a virtualized service that connects and extends enterprise networks over large geographical distances. Cisco SD-WAN provides unparalleled visibility across WAN, optimal connectivity for end users, and the most comprehensive security platform to harden the network. The Cisco Zone-Based Firewall is the successor of the Classic IOS firewall or CBAC (Context-Based Access Control). It primarily deals with the security "zones". We can assign router interfaces to various security zones and control the traffic between them. The firewall dynamically inspects traffic passing through zones.

### **Cisco SD-WAN Splunk Integration**

Cisco SD-WAN Splunk Integration will have 2 components:

- Cisco SD-WAN Add-on for Splunk
- Cisco SD-WAN App for Splunk

#### Cisco SD-WAN Add-on for Splunk

Add-ons are used for data optimization and collection processes. Cisco SD-WAN Add-on for Splunk collects different types of Cisco logs Data and Netflow Data and stores them into Splunk indexes.

#### Cisco SD-WAN App for Splunk

The Cisco SD-WAN App will present dashboards for different types of Cisco Logs and NetFlow Data. The app is used for visualization, analysis, and representation. The dashboard will use the data collected by the Add-on.

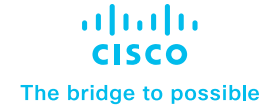

Introduction

**Pre-Requisites** 

Installation and configuration of Cisco SD-WAN

Configure inputs on Splunk for NetFlow data

Configure Event Types on Splunk Search Head Instance

Data searching

Uninstalling Cisco SD-WAN App and Add-on for Splunk

Troubleshooting

### **Pre-Requisites**

- Install Splunk App for Stream and Splunk Add-on for Stream Forwarders in the Splunk instance to collect the NetFlow (v9) data.
- Make sure that the receiver UDP port (Ex. 4739) is open and bypass the firewall traffic.

### Installation and configuration of Cisco SD-WAN

The Add-on and App can be installed in two different ways:

 Through the Splunk user interface from Apps > Manage Apps > Install the app from file. Upload the downloaded file.

| splunk>enterprise Apps • | 1 Administrator - | 2 Messages | <ul> <li>Settings ▼</li> </ul> | Activity - | Help 🔻           | Find        | Q,        |
|--------------------------|-------------------|------------|--------------------------------|------------|------------------|-------------|-----------|
| Apps                     |                   |            | Browse more ap                 | ps Insta   | ll app from file | Create a    | pp        |
| Showing 1-25 of 31 items |                   |            |                                |            |                  |             |           |
| filter Q                 |                   |            |                                |            | « Prev           | 25 per page | ▼<br>xt » |

By extracting the compressed file (<>-xx-x.x.x-x.tar.gz) into the \$SPLUNK\_HOME\$/etc/apps folder.

| Install app from file                                                                 |        |  |  |  |  |
|---------------------------------------------------------------------------------------|--------|--|--|--|--|
| If you have a .spl or .tar.gz app file to install, you can upload it using this form. |        |  |  |  |  |
| You can replace an existing app via the Splunk CLI. 🛽 Learn more.                     |        |  |  |  |  |
| File                                                                                  |        |  |  |  |  |
| Choose File cisco-sdwan-app.zip                                                       |        |  |  |  |  |
| Upgrade app. Checking this will overwrite the app if it already exists.               |        |  |  |  |  |
| Cancel                                                                                | Upload |  |  |  |  |

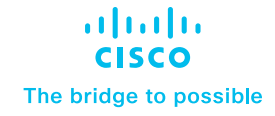

Introduction

**Pre-Requisites** 

Installation and configuration of Cisco SD-WAN

Configure inputs on Splunk for NetFlow data

Configure Event Types on Splunk Search Head Instance

Data searching

Uninstalling Cisco SD-WAN App and Add-on for Splunk

Troubleshooting

#### • Note: Splunk restart is required after App and Add-on installation.

#### Restart Splunk

Click the button below to restart Splunk.

Restart Splunk

 Once you log in under Splunk, click on Cisco SD-WAN App For Splunk on the left side of the screen.

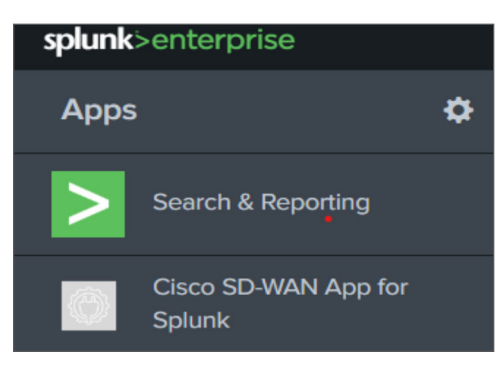

### Add-on configuration

Configure Inputs on Splunk for Syslog Data:

The "Cisco SD-WAN Add-on for Splunk" manages inputs through TCP/UDP inputs provided by Splunk. To configure inputs:

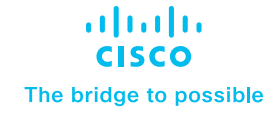

Introduction

**Pre-Requisites** 

Installation and configuration of Cisco SD-WAN

Configure inputs on Splunk for NetFlow data

Configure Event Types on Splunk Search Head Instance

Data searching

Uninstalling Cisco SD-WAN App and Add-on for Splunk

Troubleshooting

#### 1. Login to Splunk WEB UI.

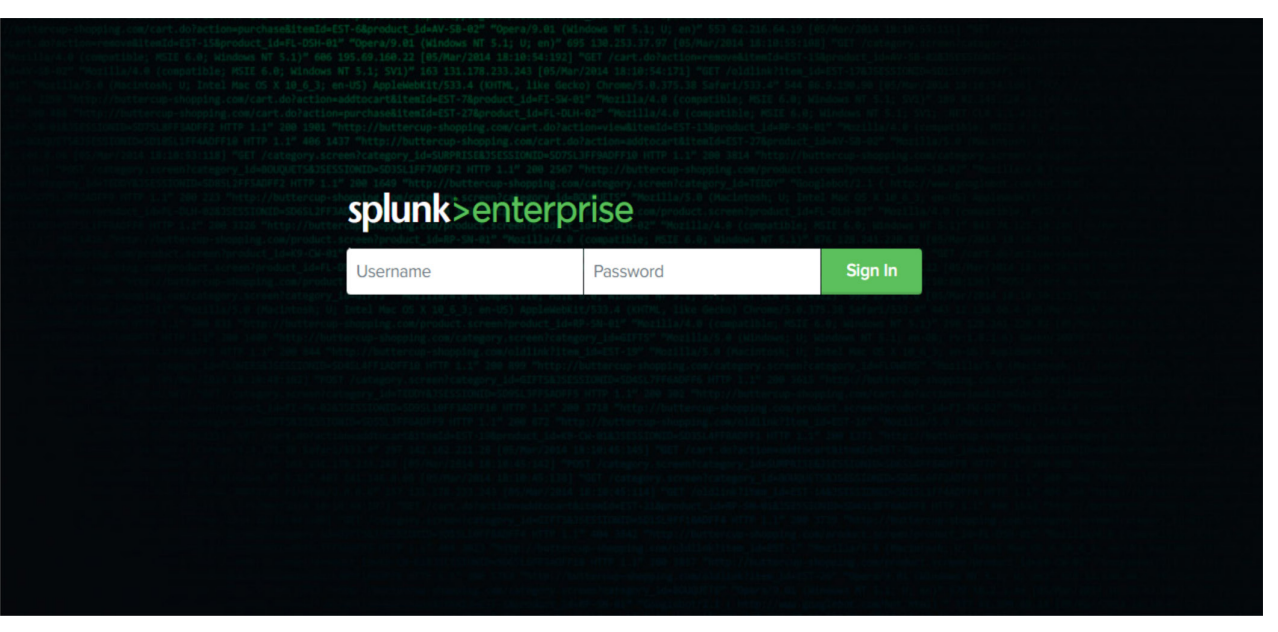

#### 2. Navigate to Settings > Data inputs.

| splunk>enterprise Apps ▼                                                                                                    | I                            | I Administrator 🔻 | Messages                                                                                                    | Activity - Help - Q Find                                                                                                    |
|----------------------------------------------------------------------------------------------------|------------------------------|-------------------|----------------------------------------------------------------------------------------------------|----------------------------------------------------------------------------------------------------|
| SOC Overview         XDR Overview         Threat Inspection         Flow Analysis         Search           SOC Overview         Threat Inspection         Flow Analysis         Search           It is designed to provide insight into the security operations center (SOC) based on key metrics, workflows, and operations (detections, analysis, and response) are on track.         Time Range         Source Router           Last 24 hours         All         Hide Filters | dispositions so that you car | Add Data          | KNOWLEDGE<br>Searches, reports, and alerts<br>Data models<br>Event types<br>Tags<br>Fields<br>Lookups<br>User interface<br>Alert actions                        | Data<br>Data inputs<br>Forwarding and receiving<br>Indexes<br>Report acceleration summaries<br>Virtual indexes<br>Source types<br>Ingest actions                                                                         |
| Top 10 Threats<br>W32.Auto.25ec73391545.in01<br>Doc.DropperFarett:100.bit.10<br>Misc.Attack<br>Misc.actively<br>BICAR<br>Attempted Administrator Phyllege Gain                                                                                                    | Top 10 Device                | Console           | Advanced search<br>All configurations<br>SYSTEM<br>Server controls<br>Health report manager<br>RapidDiag<br>Instrumentation<br>Licensing<br>Workload management | DISTRIBUTED ENVIRONMENT<br>Indexer clustering<br>Forwarder management<br>Federated search<br>Distributed search<br>USERS AND AUTHENTICATION<br>Roles<br>Users<br>Tokens<br>Password Management<br>Authentication Methods |

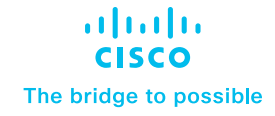

Introduction

**Pre-Requisites** 

Installation and configuration of Cisco SD-WAN

Configure inputs on Splunk for NetFlow data

Configure Event Types on Splunk Search Head Instance

Data searching

Uninstalling Cisco SD-WAN App and Add-on for Splunk

Troubleshooting

#### 3. Choose TCP or UDP and click New.

| splunk>enterprise Apps -                                      |                                                                                                    | ! Administrator 🔻        | 互 Messages ▼      | Settings 🕶 | Activity - | Help 🔻 | Find | Q |
|---------------------------------------------------------------|----------------------------------------------------------------------------------------------------|--------------------------|-------------------|------------|------------|--------|------|---|
| Data inputs<br>Set up data inputs from files and directories, | , network ports, and scripted inputs. If you want to set up forwarding and receiving between                 | two Splunk instances, go | to Forwarding and | receiving. |            |        |      |   |
| L                                                             | ocal inputs                                                                                                  |                          |                   |            |            |        |      |   |
|                                                               | Туре                                                                                                    | Input                    | S                 | Actions    |            |        |      |   |
|                                                               | Files & Directories<br>Index a local file or monitor an entire directory.                                    | 12                       |                   | + Add new  |            |        |      |   |
|                                                               | HTTP Event Collector<br>Receive data over HTTP or HTTPS.                                                     | 0                        |                   | + Add new  |            |        |      |   |
|                                                               | TCP<br>Listen on a TCP port for incoming data, e.g. syslog.                                                  | 0                        |                   | + Add new  |            |        |      |   |
|                                                               | UDP<br>Listen on a UDP port for incoming data, e.g. syslog.                                                  | 0                        |                   | + Add new  |            |        |      |   |
|                                                               | Scripts<br>Run custom scripts to collect or generate more data.                                              | 26                       |                   | + Add new  |            |        |      |   |
|                                                               | api<br>Go to the add-on's configuration UI and configure modular inputs under the Inputs menu                | 0                        |                   | + Add new  |            |        |      |   |
|                                                               | Splunk Add-on Builder field extraction modular input<br>Splunk Add-on Builder field extraction modular input | 1                        |                   | + Add new  |            |        |      |   |

- 4. In the left pane, click TCP/UDP to add an input.
- 5. Click the TCP or UDP button to choose between a TCP or UDP input.
- 6. In the Port field, enter a port number on which you are forwarding the logs from Cisco SD-WAN.
- 7. In the Source name override field, enter a new source name to override the default source value, if necessary.
- 8. Click Next to continue to the Input Settings page.

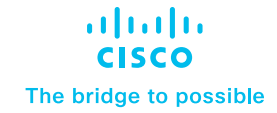

Introduction

**Pre-Requisites** 

Installation and configuration of Cisco SD-WAN

Configure inputs on Splunk for NetFlow data

Configure Event Types on Splunk Search Head Instance

Data searching

Uninstalling Cisco SD-WAN App and Add-on for Splunk

| <b>splunk</b> >enterprise Apps | × Add Data                                                                                                    | Administrator      Solution     Administrator      Solution     Administrator     Administrator     Adminiterator     Administrator     Administrator       |
|--------------------------------|----------------------------------------------------------------------------------------------------|----------------------------------------------------------------------------------------------------|
|                                | Files & Directories     Select So       Uplead a file, index a local file, or monitor an entire directory.     HTTP Event Collector       Configure tokems that clients can use to send data over HTTP or HTTPs.     TCP / UDP       Configure the Splank platform to listen on a network port.     Scripts       Get data from any API, service, or database with a script.     Scripts | rce Input Settings Review Done Configure this instance to listen on any TCP or UDP port to capture data sent over the network (such as sysiog). Learn More 12 TCP UDP Port 7 Still Example: 514 Source name override 7 optional Instance Instance Ins |
|                                | api<br>Go to the add-on's configuration UI and configure modular inputs<br>under the inputs menu.<br>Splunk Add-on Builder field extraction modular input                                                                                                    | Only accept connection optional<br>from 7 example: 10.1.2.3, tbadhost splunk.com, *.splunk.com                                                                                                    |
|                                | Splank Add-on Bulder field extraction modular input<br>intsights_atlerts<br>Go to the add-onk configuration UI and configure modular inputs<br>under the leputs menu.                                                                                                    | FAQ  How should I configure the Splunk platform for syslog traffic?  What's the difference between receiving data over TCP versus UDP?  Conclude use for data for Madeuro e staree?                                                                                                    |
|                                | Intsights_indicators<br>Go to the add-on's configuration UI and configure modular inputs<br>under the Inputs menu.                                                                                                    | Can't Currect system duala noni remotovo systems:     What is a source type?                                                                                                    |

- 9. Set the sourcetype as cisco:firewall:logs.
- 10. Set App context to Cisco SD-WAN Add-on.

| <b>splunk</b> ≻enterprise Apps ▼ | 1 Administrator • 🕒 Messages • Settings • Activity • Help • Find Q                                                                                                    |
|----------------------------------|----------------------------------------------------------------------------------------------------|
|                                  | Add Data C C Back Review >                                                                                                    |
|                                  | Input Settings         Optionally set additional input parameters for this data input as follows:         Source type         The source type is one of the default fields that the Splunk platform what kind of data you've gots of that Byblunk platform can format the data incliligently during indexing. And it's a way to categorize your data, so that you can search it easily.         Source Type       Custom *         Category       Custom *         Description       Source Type |
|                                  | App context Application contexts are folders within a Splunk platform instance that contain configurations for a specific use case or domain of data. App Contexts Improve manageability of input and source type definitions. The Splunk platform loads all app contexts based on precedence rules. Learn More 12                                                                                                    |

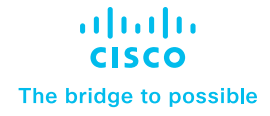

Introduction

**Pre-Requisites** 

Installation and configuration of Cisco SD-WAN

Configure inputs on Splunk for NetFlow data

Configure Event Types on Splunk Search Head Instance

Data searching

Uninstalling Cisco SD-WAN App and Add-on for Splunk

Troubleshooting

11. Set the Index that Splunk Enterprise should send data to for this input.

#### 12. Click Review.

| splunk>enterprise Apps - | 🚹 Administrator 🕶 🐻 Messages 💌 Settings 👻 Activity 👻 Help 👻 Find 🔍                                                                                                    |
|--------------------------|----------------------------------------------------------------------------------------------------|
|                          | Add Data C C C C C C C C C C C C C C C C C C                                                                                                    |
|                          | Application contexts are folders within a Splunk platform instance<br>that contain configurations for a specific use case or domain of<br>data. App contexts improve manageability of input and source<br>type definitions. The Splunk platform loads all app contexts<br>based on precedence rules. Learn More 12                                     |
|                          | Host<br>When the Splunk platform indexes data, each event receives a<br>"host" value. The host value should be the name of the machine<br>from which the event originates. The type of input you choose<br>determines the available configuration options. Learn More 12                                                                               |
|                          | Index The Splunk platform stores incoming data as events in the selected index. Consider using a "sandbox" index as a destination if you have problems determining a source type for your data. A sandbox index lets you troubleshoot your configuration without impacting production indexes. You can always change this setting later. Learn More 12 |
|                          | FAQ<br>> How do Indexes work?<br>> How do I know when to create or use multiple indexes?                                                                                                    |

#### 13. Click Submit once you have ensured that everything is correct.

| <b>splunk</b> >enterprise Apps ▼ | Add Data Select Source                                                                                                    | Input Settings Review | Image: Administrator →       O       Cone | 5 Messages ▼ Settings ▼ | Activity ▼ Help ▼ | Find Q |
|----------------------------------|----------------------------------------------------------------------------------------------------|-----------------------|-------------------------------------------|-------------------------|-------------------|--------|
|                                  | Input Type       UDP Port         Port Number       54         Source name override       N/A         Restrict to Host       N/A         Source Type       Ciscoffrevalt/logs         App Context       IP address of the remote server)         Index       default | ,                     |                                           |                         |                   |        |
|                                  |                                                                                                    |                       |                                           |                         |                   |        |

Introduction

**Pre-Requisites** 

Installation and configuration of Cisco SD-WAN

Configure inputs on Splunk for NetFlow data

Configure Event Types on Splunk Search Head Instance

Data searching

Uninstalling Cisco SD-WAN App and Add-on for Splunk

Troubleshooting

Once the input is configured, execute the following query to see if Syslog events are being received. index=<configured\_index> sourcetype="cisco:sdwan"

.........

The bridge to possible

### Configure inputs on Splunk for NetFlow data

### Steps to follow:

- 1. Once the "Splunk App for Stream" & "Splunk Add-on for Stream Forwarders" is installed in the desired Splunk Instance.
- 2. Open "Splunk App for Stream" > Click on "Configuration" > Click on "Configure Streams"
- 3. In the "Search" filter search for the keyword "netflow".
- 4. For "netflow" stream > Goto "Action" > "Edit"
- 5. Update the "Mode" to "Enabled" & select the desired index, by default "main" will be selected.
- 6. Click on Save.
- 7. SSH into the Destination VM example VM: x.x.x. (should be replaced with the VM in which data is been collected)
- 8. Goto Location: \$SPLUNK\_HOME/etc/apps/Splunk\_TA\_stream/local

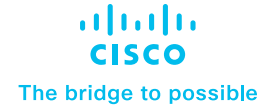

Introduction

**Pre-Requisites** 

Installation and configuration of Cisco SD-WAN

Configure inputs on Splunk for NetFlow data

Configure Event Types on Splunk Search Head Instance

Data searching

Uninstalling Cisco SD-WAN App and Add-on for Splunk

Troubleshooting

9. Create a "streamfwd.conf" in the "local" folder Sample format of 'streamfwd.conf' as below:

```
...
```

```
[streamfwd]
netflowReceiver.<N>.ip = <ip_address>
netflowReceiver.<N>.port = <port_number>
netflowReceiver.<N>.decoder = <flow_protocol>
```

Below is an example file for the ip x.x.x.x and port 4739:

```
[streamfwd]
netflowReceiver.0.ip = x.x.x.x
netflowReceiver.0.port = 4739
netflowReceiver.0.decoder = netflow
```

- 10. Save the changes.
- 11. All the NetFlow events will get ingested in the Destination VM: x.x.x.x (should be replaced with the VM in which data is been collected)
- 12. Verify the ingestion of events by using the following query from the "Destination VM: x.x.x." (should be replaced with the VM in which data is been collected)

- index="<desired index name>" sourcetype="stream\*"

Note: Refer to the documentation for setting up a new NetFlow stream.

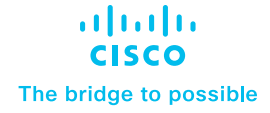

Introduction

**Pre-Requisites** 

Installation and configuration of Cisco SD-WAN

Configure inputs on Splunk for NetFlow data

Configure Event Types on Splunk Search Head Instance

Data searching

Uninstalling Cisco SD-WAN App and Add-on for Splunk

Troubleshooting

# Configure Event Types on Splunk Search Head Instance

To use the CIM mapped fields, a user first needs to configure the event type to provide the index in which the data is being collected. To configure event type:

#### • Navigate to Settings > Event types.

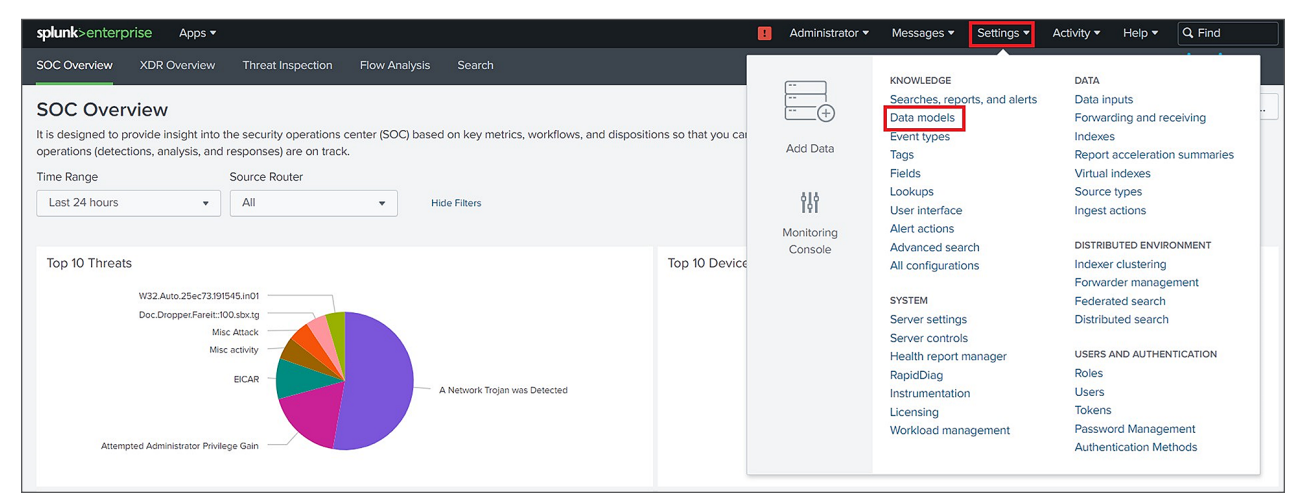

- Select "Cisco SD-WAN Add-on for Splunk" from the App dropdown.

| Event types                         |                                |   | New Event Type |
|-------------------------------------|--------------------------------|---|----------------|
| Showing 1-18 of 18 items            |                                |   |                |
| App Cisco SD-WAN Add-on   Owner Any | Visible in the App      filter | Q | 25 per page 👻  |

• Click on "cisco\_sdwan\_index".

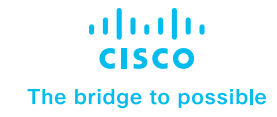

Introduction

**Pre-Requisites** 

Installation and configuration of Cisco SD-WAN

Configure inputs on Splunk for NetFlow data

Configure Event Types on Splunk Search Head Instance

Data searching

Uninstalling Cisco SD-WAN App and Add-on for Splunk

Troubleshooting

 Update "()" with "index=<your\_configured\_index>" in the existing definition to use your configured index.

| Search string * |                                              |
|-----------------|----------------------------------------------|
| Tag(s)          | Enter a comma-separated list of tags.        |
| Color           | none 🔹                                       |
| Priority        | 1 (Highest)                                  |
|                 | Highest priority shows up first in a result. |
|                 | Cancel Save                                  |

· Click Save.

# Data searching

#### Macros

- Cisco\_sdwan\_index
  - If you are using a custom index in Add-on for data collection then kindly update the "cisco\_ sdwan\_index" macro in the app.
- Summariesonly:
  - If you want to visualize only accelerated data then change this macro to "summariesonly=true", the Default value of the macro is "summariesonly=false"
- nataddress\_regular:
  - Definition for the extracted NAT addresses to convert them to ipv4 addresses.
- nataddress\_datamodel:
  - Definition for the extracted NAT addresses to convert them to ipv4 addresses in datamodel.

Introduction

**Pre-Requisites** 

Installation and configuration of Cisco SD-WAN

Configure inputs on Splunk for NetFlow data

Configure Event Types on Splunk Search Head Instance

Data searching

Uninstalling Cisco SD-WAN App and Add-on for Splunk

Troubleshooting

| Search macros<br>Advanced search » Search macro                                                                                                    | os                                      |              |          |                 |                      | New               | Search Macro |
|----------------------------------------------------------------------------------------------------|-----------------------------------------|--------------|----------|-----------------|----------------------|-------------------|--------------|
| Showing 1-2 of 2 Items           App         Cisco SD-WAN App fo *         Owner         Any         *         Created in the App *         filter         Q         25 per page * |                                         |              |          |                 |                      |                   |              |
| Name \$                                                                                                    | Definition \$                           | Arguments \$ | Owner \$ | App 🕈           | Sharing \$           | Status 🕈          | Actions      |
| cisco_sdwan_index                                                                                                    | index=cisco_sdwan OR index=cisco_sdwan1 |              | No owner | cisco-sdwan-app | Global   Permissions | Enabled   Disable | Clone        |
| summariesonly                                                                                                    | summariesonly=true                      |              | No owner | cisco-sdwan-app | Global   Permissions | Enabled   Disable | Clone        |

#### Data model

- The Cisco SD-WAN Splunk Application consists of two data models, "Cisco SDWAN" for syslog data and "Cisco SDWAN Netflow" for NetFlow data:
  - Cisco\_SDWAN Maps Syslog data based on different log types.
  - Cisco\_SDWAN\_NETFLOW Maps NetFlow data from Cisco SDWAN.
- The acceleration for the data model is disabled by default.
- As all the dashboards are populated using data model queries and real-time search doesn't work with the data model, all the real-time search filters are disabled.
- If you want to improve the performance of dashboards, you just need to enable the acceleration of the data model. Please follow the below steps:
  - On the Splunk menu bar, click Settings -> Data models.

| splunk>enterprise Apps •                                                                                                    | 8          | Administrator 🕶                     | Messages 🗸 Sett                                                                                                    | ings 🕶    | Activity -                                                                                         | Help 🔻                                                                                             | Q, Find                          |  |
|----------------------------------------------------------------------------------------------------|------------|-------------------------------------|----------------------------------------------------------------------------------------------------|-----------|----------------------------------------------------------------------------------------------------|----------------------------------------------------------------------------------------------------|----------------------------------|--|
| SOC Overview         XDR Overview         Threat Inspection         Flow Analysis         Search           SOC Overview         It is designed to provide insight into the security operations center (SOC) based on key metrics, workflows, and dispositions so the operations (detections, analysis, and responses) are no track. | at you car | Add Data                            | KNOWLEDGE<br>Searches, reports, an<br>Data models<br>Event types                                                                                               | d alerts  | DATA<br>Data in<br>Forward<br>Indexes                                                              | puts<br>ding and rec                                                                               | ceiving                          |  |
| Time Range Source Router           Last 24 hours         All         Hide Filters                                                                                                    |            | dið<br>Igi<br>Monitoring<br>Console | Fields<br>Lookups<br>User interface<br>Alert actions<br>Advanced search                                                                                        |           | Virtual<br>Source<br>Ingest a                                                                      | types<br>actions                                                                                   | DNMENT                           |  |
| Top 10 Threats Top 1<br>W32 Auto 25ec73191545 ino1<br>Doc DropperFaret:100.3bx1g<br>Misc Attack<br>Misc activity<br>EICAR<br>A Network Trojan was Detected                                                                                                    | 0 Device   |                                     | All configurations<br>SYSTEM<br>Server settings<br>Server controls<br>Health report manage<br>RapidDiag<br>Instrumentation<br>Licensing<br>Workload management | er<br>ent | Indexer<br>Forwar<br>Federa<br>Distribu<br>USERS J<br>Roles<br>Users<br>Tokens<br>Passwo<br>Authen | clustering<br>der manage<br>ted search<br>ited search<br>AND AUTHEN<br>ord Manager<br>tication Met | ment<br>TICATION<br>nent<br>hods |  |

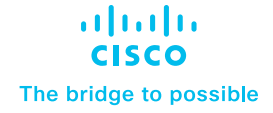

Introduction

**Pre-Requisites** 

Installation and configuration of Cisco SD-WAN

Configure inputs on Splunk for NetFlow data

Configure Event Types on Splunk Search Head Instance

Data searching

Uninstalling Cisco SD-WAN App and Add-on for Splunk

- Select "Cisco SDWAN App for Splunk" in the "App" context dropdown.
- In the "Actions" column, click on Edit and click Edit Acceleration for the "Cisco SDWAN" Data model. This will display the pop-up menu for Edit Acceleration.

| splur  | <b>k</b> >enter | orise Apps •                                                          |                                            |              |        | ! Adı      | ministr | rator 🔻 🏼  N | lessages 🔹 Settings 💌 | Activity • Help • | Find Q         |
|--------|-----------------|-----------------------------------------------------------------------|--------------------------------------------|--------------|--------|------------|---------|--------------|-----------------------|-------------------|----------------|
| Data r | a Mod           | els<br>ble users to easily create reports in the Pivot tool. Learn Mo | vre 12                                     |              |        |            |         |              |                       | Upload Data Model | New Data Model |
| 2 Data | Models          | App: Cisco SD-WAN App for Splunk (cisco-sdwan-app) 💌                  | Visible in the App ${\color{red} {\bf v}}$ | Owner: Any 🔻 | filter |            | ٩       |              |                       |                   | 20 per page 🔻  |
| i      | Title 📍         |                                                                       |                                            |              |        | Type 🗘     | 4       | Actions      | App ‡                 | Owner ‡           | Sharing 🗘      |
| >      | Cisco SD        | WAN                                                                   |                                            |              |        | data model | 4       | Edit - Pivo  | t cisco-sdwan-app     | nobody            | Global         |
| >      | Cisco SD        | WAN Netflow                                                           |                                            |              |        | data model | 4       | Edit 🔻 Pivo  | t cisco-sdwan-app     | nobody            | Global         |
|        |                 |                                                                       |                                            |              |        |            |         |              |                       |                   |                |

- Check or uncheck Accelerate checkbox to "Enable" or "Disable" data model acceleration respectively.
- If acceleration is enabled, select the summary range to specify the acceleration period. The recommended acceleration period is 7 days. The acceleration period can be changed as per user convenience.
- To save acceleration changes click on the Save button.

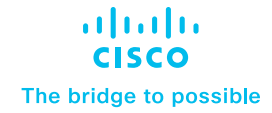

Introduction

**Pre-Requisites** 

Installation and configuration of Cisco SD-WAN

Configure inputs on Splunk for NetFlow data

Configure Event Types on Splunk Search Head Instance

Data searching

Uninstalling Cisco SD-WAN App and Add-on for Splunk

Troubleshooting

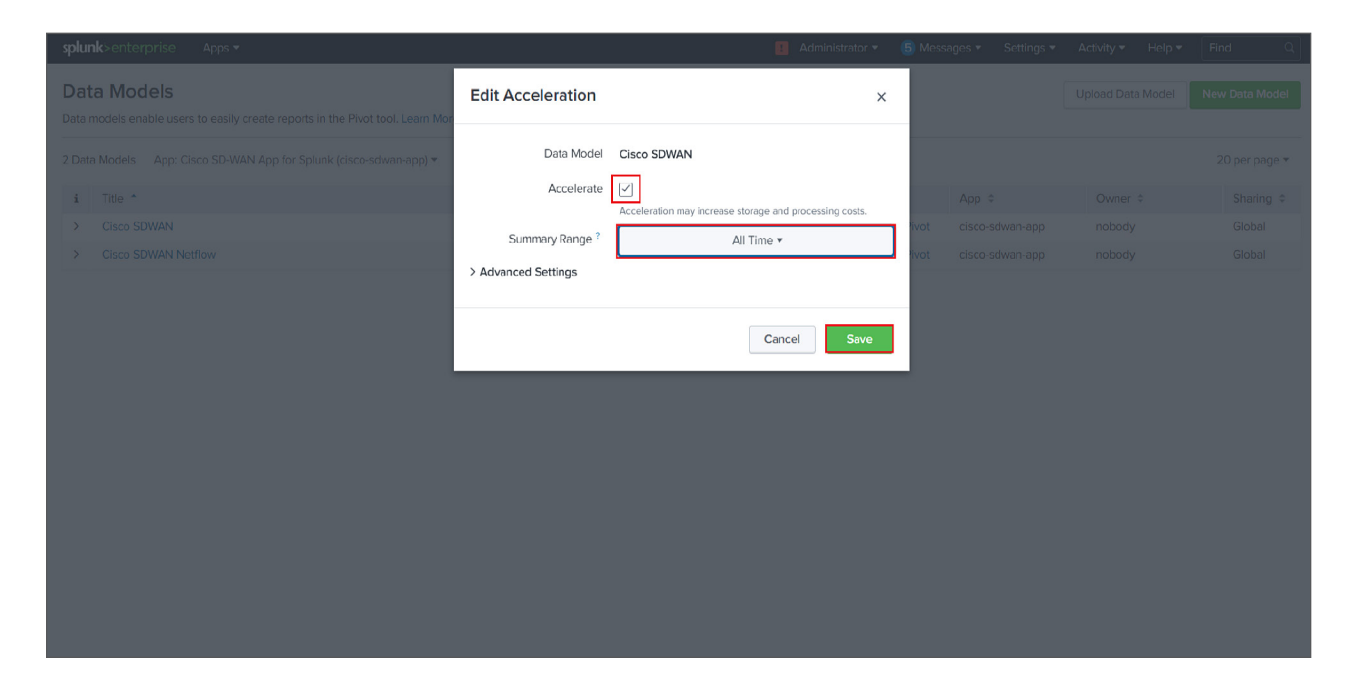

- Follow the Similar Steps to Enable/Disable Acceleration Cisco\_SDWAN\_Netflow Data model
- Warning: The accelerated data models help in improving the performance of the dashboard but it increases the disk usage on the Indexer.

#### Dashboards

#### SOC dashboard

#### Description

It is designed to provide insight into the security operations center (SOC) based on key metrics, workflows, and dispositions so that you can monitor the efficiency of the SOC and ensure that all security operations (detections, analysis, and responses) are on track.

The dashboard will consist of the below-mentioned panels

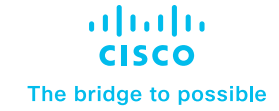

Introduction

**Pre-Requisites** 

Installation and configuration of Cisco SD-WAN

Configure inputs on Splunk for NetFlow data

Configure Event Types on Splunk Search Head Instance

Data searching

Uninstalling Cisco SD-WAN App and Add-on for Splunk

Troubleshooting

| splunko ent                      | verprise Acco                                 | • Threat Inspect                                                                                                    |                |                |                |                   |                 |                            | 0                         | Administrati          | ar • Messa    | 945 F          | Setings =         | Activity = 14           | <del>میں</del> - م                | <u>l</u> u      |
|----------------------------------|-----------------------------------------------|----------------------------------------------------------------------------------------------------|----------------|----------------|----------------|-------------------|-----------------|----------------------------|---------------------------|-----------------------|---------------|----------------|-------------------|-------------------------|-----------------------------------|-----------------|
| SOC OV                           | verview                                       |                                                                                                    |                |                |                |                   |                 |                            |                           |                       |               |                |                   | D.                      | CISC<br>R Deport                  | •               |
| it is designed<br>(detections, a | to provide insight in<br>nalysis, and respons | to the security operates and the security operation of the security operation is a security of the security operation of the security operation operation of the security operation operation operatio | tons center () | IOC) based or  | key metrics, w | rosdiawa, ara     | d clapealt or   | n so that you              | can rapeit                | or the efficiency     | of the SOC er | d ernun        | that all security | operations              |                                   |                 |
| Time Range                       |                                               | Source Router                                                                                                    |                |                |                |                   |                 |                            |                           |                       |               |                |                   |                         |                                   |                 |
| ALCEN                            |                                               | 14                                                                                                    |                | -              |                |                   |                 |                            |                           |                       |               |                |                   |                         |                                   |                 |
| Top 10 The                       | reats                                         |                                                                                                    |                |                |                |                   |                 | Top 10 De                  | vices By                  | Threat                |               |                |                   |                         |                                   |                 |
|                                  | Attempted User I                              | I Old                                                                                                    |                |                |                |                   |                 |                            |                           |                       |               |                |                   |                         |                                   |                 |
|                                  | DecDroppe For                                 | 0.0541.44                                                                                                    |                |                |                |                   |                 |                            |                           |                       |               |                |                   |                         |                                   |                 |
|                                  |                                               | Net whether                                                                                                    | •              | 4.8            | knoch Tuperman | Dutacted          |                 |                            |                           |                       |               |                |                   |                         |                                   |                 |
|                                  | Anomprie Arministratio                        |                                                                                                    |                |                |                |                   |                 |                            |                           |                       |               | _              |                   |                         |                                   |                 |
|                                  |                                               |                                                                                                    |                |                |                |                   |                 |                            |                           |                       |               | 1              |                   | 173.85.165.16           |                                   |                 |
| Top 10 Apr                       | plications                                    |                                                                                                    |                |                |                |                   | C               | Top 10 Po                  | ācy Hirs                  |                       |               |                |                   |                         |                                   |                 |
| where a                          | Ψ.                                            |                                                                                                    |                |                |                |                   | 1128389         | 10,0400                    | 10,1-11,0-1               |                       |               |                |                   |                         |                                   |                 |
| de s                             |                                               |                                                                                                    |                |                |                |                   | 329642          | Courter (                  | n an an an an             |                       |               |                |                   |                         |                                   |                 |
| tap                              |                                               |                                                                                                    |                |                |                |                   | 159514          | 2 000, 10.0                | 2.321.52.54<br>5.5.485.66 |                       |               |                |                   |                         |                                   | Count           |
| 861                              |                                               |                                                                                                    |                |                |                |                   | 456.52          | CORP., TO, C               | 1                         |                       |               |                |                   |                         |                                   |                 |
| google-ser                       | viers                                         |                                                                                                    |                |                |                |                   | 21671           |                            |                           | 0 x0000               | DODO NASO     | 200,000        | Court Court       | 350100 40100            | 0 453200                          |                 |
| om                               |                                               |                                                                                                    |                |                |                |                   | 18759           |                            |                           |                       |               |                |                   |                         |                                   |                 |
| 11/Media                         |                                               |                                                                                                    |                |                |                |                   | 18745           |                            |                           |                       |               |                |                   |                         |                                   |                 |
| Network L                        | lsers                                         |                                                                                                    |                |                |                |                   |                 |                            |                           |                       |               |                |                   |                         |                                   |                 |
| Source IP 0<br>172,16,161        | .16                                           |                                                                                                    |                |                |                |                   | Alernetice 0    | /5081010                   |                           |                       |               |                |                   |                         |                                   |                 |
| 155.18.140                       | .100                                          |                                                                                                    |                |                |                |                   | fficer          |                            |                           |                       |               |                |                   |                         |                                   |                 |
| Dropped 2                        | 20PW Flows                                    | a P a langer a                                                                                                    | APP 10 *       | toress were en | 6 para         | Nore -            | Court           | Inspected                  | ZOFW F                    | lows<br>Dest safee. P | (pasar-       | 00             | Doress viae       |                         |                                   | Count           |
| 142,251,25                       | 4.142 152.168.                                | 161.162                                                                                                    |                |                | N/A            |                   | 41              | Source IP 1                |                           | -                     |               | iD o           | 10 1              | Fit Dule Noree          |                                   | 0               |
| 142.251.46                       | 174 152.168.                                  | 101.102                                                                                                    |                |                | N/A            |                   | 45              | -12.162.10                 |                           |                       |               | 1              | •                 | ce.                     | erran-sag-1-                      | 1245            |
| 142.259.18                       | 9.174 192.168.                                | 101.102                                                                                                    |                |                | N/A            |                   | и               | 192, 168, 16               | 0.10                      | 73.36.131.10          |               | 1              |                   | Cestber-inspe<br>ce,    | etter-see-1-                      | 1219            |
| 152.168.10                       | 1.102 142.258.                                | 128.14                                                                                                    |                |                | N/A            |                   | 14<br>12        | 192, 168, 16               | 11.142                    | 173.36.131.10         |               |                |                   | Cestber Juspe<br>ce.    | cline seg 1-                      | 145             |
| 192.168.10                       | 1.101 142.251.                                | 00.174                                                                                                    |                |                | N/A            |                   | 28              | 117.168.10                 | 11.112                    | 173.26.121.10         |               |                |                   | tastbas-sape            | ction-mq+l+                       | 145             |
| 152,168,10                       | 0.102 142.251.                                | 06.174                                                                                                    |                |                | N/A            |                   | 25              | 192.168.18                 | 1.162                     | 173.36.131.10         |               | 1              |                   | textbec-impe            | ction-ang-1-                      | 145             |
| 112.164.18                       | 0.161 142.251                                 | 64. 728                                                                                                    |                |                | N/A            |                   | 24              | 152, 168, 10               | 1.10                      | 173.35.131.10         |               |                |                   | testbet-impe            | ction-seg-1-                      | 169             |
|                                  |                                               |                                                                                                    | <1787          | 2 3 4          | 5 6 7 I        | 8 9 10<br>1 O Vet | Next >          | 192, 168, 16               | n. 101                    | 173.36.121.10         |               |                |                   | testher impe            | ction and 1-                      | 169             |
|                                  |                                               |                                                                                                    |                |                |                |                   |                 | 192 168 10                 | 11.101                    | 173.36.131.10         |               | 1              |                   | tastbas-sage            | etian-sag-1-                      | 109             |
|                                  |                                               |                                                                                                    |                |                |                |                   |                 | 192, 168, 10               | 1.162                     | 179.114.52.2          |               | 1              |                   | testbee-inspe           | ction-sea-                        | 55              |
|                                  |                                               |                                                                                                    |                |                |                |                   |                 | 192.168.10                 | 1.142                     | 23.33.16.134          |               | 1              |                   | Al-on,<br>Lestber-Jospe | ctionning                         | 55              |
|                                  |                                               |                                                                                                    |                |                |                |                   |                 |                            |                           |                       |               |                | 1 2 3             | 41-01_                  | 8 9 10                            | Next+           |
| Dropped P                        | Pow Details Betw                              | ten *142.251.214.14                                                                                                    | 2" and "192:   | 168.101.102*   |                |                   | X               | Inspected                  | Flow De                   | talis Between         | 192.168.101   | 02° and        | 173.36.131.10     | 9.4                     | i 0 7=                            | X               |
|                                  |                                               |                                                                                                    |                |                |                |                   |                 |                            |                           |                       |               |                |                   |                         |                                   |                 |
| Tere 4                           |                                               | 0                                                                                                    | Source         | Destruction    | Application    | ForGass           | Seurce<br>Group | Total A                    |                           | De                    | stinution IP  | Source         | Destination       | Application             | FlowCass                          | Seurce<br>Group |
| 2023-04-                         | 140.251.214.142                               | 192.145.101.102                                                                                                    | -441           | 381.68         | N/3            | N/A               | N/A             | 2823-84-                   | 192,168                   | . 101. 102 12         | . 36. 131. 38 | 42161          | 53                | des                     | 6854977                           |                 |
| 62   26   29                     |                                               |                                                                                                    |                |                |                |                   |                 | 92:27:59                   |                           |                       |               |                |                   |                         |                                   | _               |
| 87<br>82:28:00                   |                                               |                                                                                                    |                |                | yactan         |                   |                 | #2<br>#2:27:00             |                           |                       |               | 43434          |                   |                         |                                   |                 |
| 2022-04-                         | 142.251.214.142                               | 192.168.101.102                                                                                                    | 442            | 38159          | yastube        | N/3.              |                 | 2823-84+                   | 192,158                   | . 191 . 192 17.       | . 36, 131, 18 | 54786          | 53                | des                     | 5954977                           |                 |
| 82.22.58                         | 141 251 214 141                               | 102 148 141 142                                                                                                    | 40             | 34153          | 8/2            | NO                | 19/4            | 92.27.5A                   | 132 158                   | 101 102 17            | AL 111 18     | 43843          | 9                 |                         | 5054177                           |                 |
| #7<br>#2:27:25                   |                                               |                                                                                                    |                |                |                |                   |                 | 97<br>92:27:58             |                           |                       |               | 55393          |                   |                         |                                   |                 |
| 2023-04-                         | 142.251.214.142                               | 192,168,101,102                                                                                                    | 441            | 38158          | yactube        | N/A               |                 | 2823-84-<br>97             | 192,158                   | 191.192 12            | . 36, 131, 18 | 35863          | 53                | des                     | 0054977                           |                 |
| #2-27-00<br>2022-04-             | 142.251.214.142                               | 192.168.101.102                                                                                                    | 442            | 38158          | N/3.           | N/3.              | IN/A            | 82(27)57                   | 192,158                   | .191.192 12           | . 26. 121. 18 | 24947          | 53                | dea                     | 5054977                           |                 |
| 87<br>87: 26: 25                 |                                               |                                                                                                    |                |                |                |                   |                 | 82<br>82127155             |                           |                       |               | 36193          |                   |                         |                                   |                 |
| 2823-84<br>87                    | 142.251.214.142                               | 192,168,101,102                                                                                                    | 442            | 38159          | yostate        | N/2.              |                 | 2823 84<br>97              | 192, 198                  | . 191 . 192 17        | . 96, 131, 18 | 44058          | 53                | des                     | 5954977                           | 2               |
| 82.20.00                         | 142.251.214.142                               | 102.165.101.102                                                                                                    | 40             | 381.59         | yostube        | N/A               |                 | 2823-84+                   | 192,158                   | . 101 . 102 17        | . 36. 131. 18 | 45534          | 53                | des                     | 5854377                           | ,               |
| 67<br>62:25:59                   |                                               |                                                                                                    |                |                |                |                   |                 | 92:27:55                   |                           |                       |               | 53376          |                   |                         |                                   |                 |
| 2023-04+<br>02<br>02-20-24       | 140.251.214.142                               | 112,165,101,102                                                                                                    | 441            | 38154          | N/A            | N/A               | N/A             | 7823-84+<br>92<br>92-22-54 | 197, 198                  | 191,192 12            | 1.36,131,18   | 54166<br>59168 | 53                | des                     | 5954977                           |                 |
| 2822-64-                         | 142.251.214.142                               | 192.168.101.102                                                                                                    | 40             | 38158          | yastate        | N/A               |                 | 2823-84-                   | 192,198                   | . 101. 102 12.        | . 26, 121, 18 | 37876          | 53                | des                     | 5854977                           |                 |
| 87.75.98                         |                                               |                                                                                                    |                |                |                | -                 |                 | 80127.54                   |                           |                       |               | 54961          | -                 |                         |                                   |                 |
| Sealer .                         | Data                                          |                                                                                                    |                |                | 4 PR0V         | 2 8               | readily a       |                            |                           |                       |               |                | 1 2 3             | • 5 8 7                 | 6 9 10                            | reitit s        |
| Target                           |                                               | Cass                                                                                                    |                |                |                |                   |                 |                            |                           |                       |               |                |                   |                         |                                   |                 |
| AI ×                             |                                               | Al ×                                                                                                    |                |                |                |                   |                 |                            |                           |                       |               |                |                   |                         |                                   |                 |
|                                  |                                               |                                                                                                    |                |                |                |                   |                 |                            |                           |                       |               |                |                   |                         |                                   |                 |
| Host                             | rection Hows by I                             | nust Over Time                                                                                                    |                |                |                |                   |                 |                            |                           |                       |               |                |                   |                         |                                   |                 |
| Al                               |                                               |                                                                                                    |                |                |                |                   |                 |                            |                           |                       |               |                |                   |                         |                                   |                 |
|                                  |                                               |                                                                                                    |                |                |                |                   |                 |                            |                           |                       |               |                |                   |                         |                                   |                 |
|                                  |                                               |                                                                                                    |                |                |                |                   |                 |                            |                           |                       |               |                |                   |                         |                                   |                 |
| 9122                             |                                               |                                                                                                    |                | _              |                |                   |                 |                            |                           |                       |               |                |                   |                         | Biochael Conne                    | 1016            |
| 0                                |                                               |                                                                                                    |                |                |                |                   | -               |                            |                           |                       |               | _              |                   | -                       | <ul> <li>Unblacked Car</li> </ul> | netters         |
| 28.49                            | Nanay                                         | Noci Apri                                                                                                    | May            | 10%            | 1.15           | Aug.st.           | bas             | enter ocui                 | 60                        | Nevenber Di           | orter Ja      | 1997<br>23     | Privay 1          | Gr13                    |                                   |                 |
| Labler                           | f Connection:                                 |                                                                                                    |                |                | Half Ona       | n<br>Connection   | 1994            |                            |                           |                       | Rinder        | 0000-7         |                   |                         |                                   |                 |
| Uniciticities                    | . comections                                  |                                                                                                    | _              |                | Han Opener     | - cennectic       | a0              | _                          |                           |                       | endexed       | .omfett        | v- 3              |                         | _                                 |                 |
|                                  |                                               | 40                                                                                                    |                |                |                |                   | 3               | 8                          |                           |                       |               |                | -                 | 30                      |                                   |                 |
|                                  |                                               |                                                                                                    |                |                |                |                   |                 |                            |                           |                       |               |                |                   |                         |                                   |                 |

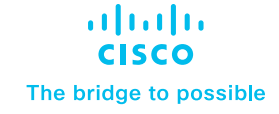

Introduction

**Pre-Requisites** 

Installation and configuration of Cisco SD-WAN

Configure inputs on Splunk for NetFlow data

Configure Event Types on Splunk Search Head Instance

Data searching

Uninstalling Cisco SD-WAN App and Add-on for Splunk

Troubleshooting

#### Panels

The Dashboard should have the below panels:

- 1. Top 10 Threats
  - Description: This panel displays a Pie chart for Top 10 Threats
  - Chart Type: Pie Chart
  - Chart Filter: Shared Time Range Picker, Source Router
  - Drilldown (on click): Inline Threat Details Panel
  - Sourcetype: cisco:sdwan:utd:logs
- 2. Threat Detail for a Particular Threat
  - Description: This panel displays a details for particular threat
  - Chart Type: Tabular view
  - Chart Filter: Shared Time Range Picker, Source Router, Device IP, Device Name, Action, Source IP, Source Port, Destination IP, Destination Port
  - Drilldown (on click): To raw events
  - Sourcetype: cisco:sdwan:utd:logs
- 3. Top 10 Devices by Threat
  - Description: This panel displays a Pie chart Top 10 Devices by threat
  - Chart Type: Pie Chart
  - Chart Filter: Shared Time Range Picker, Source Router, Device IP, Device Name, Action, Source IP, Source Port, Destination IP, Destination Port
  - Drilldown (on click): Inline Device Details Panel
  - Sourcetype: cisco:sdwan:utd:logs
- 4. Device details for a particular device
  - Description: This panel displays a details for particular Device
  - Chart Type: Tabular view
  - Chart Filter: Shared Time Range Picker, Source Router, Source IP, Source Port, Destination IP, Destination Port
  - Drilldown (on click): To raw events
  - Sourcetype: cisco:sdwan:utd:logs

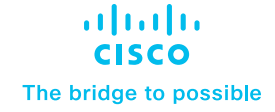

Introduction

**Pre-Requisites** 

Installation and configuration of Cisco SD-WAN

Configure inputs on Splunk for NetFlow data

Configure Event Types on Splunk Search Head Instance

Data searching

Uninstalling Cisco SD-WAN App and Add-on for Splunk

- 5. Top 10 Applications
  - Description: This panel displays the top 10 applications with their count
  - Chart Type: Tabular View
  - Chart Filter: Shared Time Range Picker, Source Router
  - Drilldown (on click): Inline Application Detail Panel
  - Sourcetype: stream:netflow
- 6. Application Details for a Particular Application
  - Description: This panel displays a details for particular Application
  - Chart Type: Tabular view
  - Chart Filter: Shared Time Range Picker, Source Router, Source IP, Source Port, Destination IP, Destination Port, Input Snmpidx, Output Snmpidx
  - Drilldown (on click): To raw events
  - Sourcetype: stream:netflow
- 7. Top 10 Policy Hits
  - Description: This panel displays the top 10 Policy Hits with their count
  - Chart Type: Tabular View
  - Chart Filter: Shared Time Range Picker, Source Router
  - Drilldown (on click): Inline Policy Details Panel
  - Sourcetype: stream:netflow
- 8. Policy Details for a Particular Policy
  - Description: This panel displays a details for particular Policy
  - Chart Type: Tabular view
  - Chart Filter: Shared Time Range Picker, Source Router, Action, Source IP, Source Port, Destination IP, Destination Port, Input Snmpidx, Output Snmpidx
  - Drilldown (on click): To raw events
  - Sourcetype: stream:netflow

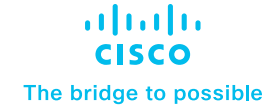

Introduction

**Pre-Requisites** 

Installation and configuration of Cisco SD-WAN

Configure inputs on Splunk for NetFlow data

Configure Event Types on Splunk Search Head Instance

Data searching

Uninstalling Cisco SD-WAN App and Add-on for Splunk

- 9. Total Connection Flows by Host Over Time
  - Description: This panel displays a timechart for the top All connections
  - Chart Type: Line Chart
  - Chart Filter: Shared Time Range Picker, Source Router, Host, Target, Class
  - Drilldown (on click): To raw events
  - Sourcetype: cisco:sdwan:host:tcp:alert:on
- 10. Unblocked connections
  - Description: This panel displays a single value count of a total number of unblocked connection
  - Chart Type: Single Value
  - Chart Filter: Shared Time Range Picker, Source Router, Target, Class
  - Drilldown (on click): To panel unblocked connections by hosts
  - Sourcetype: cisco:sdwan:unblock:host
- 11. Unblocked connections by unblocked hosts
  - **Description:** This panel displays a table of unblocked connections by unblocked hosts with their count
  - Chart Type: Tabular view
  - Chart Filter: Shared Time Range Picker, Source Router, Target, Class
  - Drilldown (on click): To raw events for selected unblocked host
  - Sourcetype: cisco:sdwan:unblock:host
- 12. Half opened connections
  - Description: This panel displays a single value count of a total number of half opened connection
  - Chart Type: Single Value
  - Chart Filter: Shared Time Range Picker, Source Router, Target, Class
  - Drilldown (on click): To Half opened connections by half opened hosts panel
  - Sourcetype: cisco:sdwan:host:tcp:alert:on

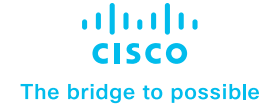

Introduction

**Pre-Requisites** 

Installation and configuration of Cisco SD-WAN

Configure inputs on Splunk for NetFlow data

Configure Event Types on Splunk Search Head Instance

Data searching

Uninstalling Cisco SD-WAN App and Add-on for Splunk

Troubleshooting

13. Half Opened Connections by half opened hosts

- **Description:** This panel displays a table of half opened connections by half opened hosts with their count
- Chart Type: Tabular view
- Chart Filter: Shared Time Range Picker, Source Router, Target, Class
- Drilldown (on click): To raw events for selected half opened host
- Sourcetype: cisco:sdwan:host:tcp:alert:on
- 14. Blocked Connections
  - Description: This panel displays a single value count of a total number of blocked connections
  - Chart Type: Single Value
  - Chart Filter: Shared Time Range Picker, Source Router, Target, Class
  - Drilldown (on click): To raw events
  - Sourcetype: cisco:sdwan:block:host

#### 15. Blocked Connections by blocked hosts

- Description: This panel displays a table of blocked connections by blocked hosts with their count
- Chart Type: Tabular view
- Chart Filter: Shared Time Range Picker, Source Router, Target, Class
- Drilldown (on click): To raw events for selected blocked host
- Sourcetype: cisco:sdwan:host:tcp:alert:on
- 16. Dropped ZBFW Flows
  - **Description:** This panel displays a table of dropped ZBFW flows between source ip and destination ip with their total count
  - Chart Type: Tabular view
  - Chart Filter: Shared Time Range Picker, Source Router, Target, Class
  - Drilldown (on click): Panel for dropped flow details between source ip and destination ip
  - Sourcetype: stream:netflow

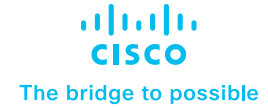

Introduction

**Pre-Requisites** 

Installation and configuration of Cisco SD-WAN

Configure inputs on Splunk for NetFlow data

Configure Event Types on Splunk Search Head Instance

Data searching

Uninstalling Cisco SD-WAN App and Add-on for Splunk

- 17. Dropped ZBFW Flows between Source IP and Destination IP
  - **Description:** This panel displays a table of all the dropped ZBFW flows between source ip and destination ip
  - Chart Type: Tabular view
  - Chart Filter: Shared Time Range Picker, Source Router, Target, Class
  - Drilldown (on click): To raw event
  - Sourcetype: stream:netflow
- 18. Inspected ZBFW Flows
  - **Description:** This panel displays a table of inspected ZBFW flows between source ip and destination ip with their total count
  - Chart Type: Tabular view
  - Chart Filter: Shared Time Range Picker, Source Router, Target, Class
  - Drilldown (on click): Panel for inspected flow details between source ip and destination ip
  - Sourcetype: stream:netflow
- 19. Inspected ZBFW Flows between Source IP and Destination IP
  - **Description:** This panel displays a table of all the inspected ZBFW flows between source ip and destination ip
  - Chart Type: Tabular view
  - Chart Filter: Shared Time Range Picker, Source Router, Target, Class
  - Drilldown (on click): To raw event
  - Sourcetype: stream:netflow

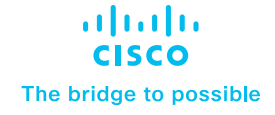

#### Introduction

**Pre-Requisites** 

Installation and configuration of Cisco SD-WAN

Configure inputs on Splunk for NetFlow data

Configure Event Types on Splunk Search Head Instance

Data searching

Uninstalling Cisco SD-WAN App and Add-on for Splunk

Troubleshooting

#### **XDR Dashboard**

#### Description

Extended detection and response (XDR) delivers visibility into data across networks, clouds, endpoints, and applications while applying analytics and automation to detect, analyze, hunt, and remediate today's and tomorrow's threats.

| OC Overview XOR Overview Threat Inspection Flow                                                                                                    | Analysis                                                                                                    | Search                                                                                                    | cisco                                                                                                    |
|----------------------------------------------------------------------------------------------------|----------------------------------------------------------------------------------------------------|----------------------------------------------------------------------------------------------------|----------------------------------------------------------------------------------------------------|
| KDR Overview<br>Intended detection and response (XDR) deliver visibility into data as                                                                                                    | cross networ                                                                                                    | cs, clouds, endpoints, and applications while                                                                                                    | Edt Export •                                                                                                    |
| pplying analytics and automation to detect, analyze, hunt, and rem                                                                                                    | ecliste today                                                                                                    | s and tomorrow's threats.                                                                                                    |                                                                                                    |
| ime Range Source Router                                                                                                    |                                                                                                    |                                                                                                    |                                                                                                    |
| Alline •                                                                                                    | но                                                                                                    | - HERE                                                                                                    |                                                                                                    |
| Number Of Platform Errors<br>1 457 873                                                                                                    |                                                                                                    | Number Of Engine Write Fails                                                                                                    | •                                                                                                    |
| 1,437,873                                                                                                    |                                                                                                    | 20                                                                                                    | ·                                                                                                    |
| Target Class                                                                                                    |                                                                                                    |                                                                                                    |                                                                                                    |
| ×IA                                                                                                    |                                                                                                    |                                                                                                    |                                                                                                    |
| Alerts On - Today (with 7 days Trend)                                                                                                    |                                                                                                    | Alerts Off - Today (with 7 days Trend)                                                                                                    |                                                                                                    |
| Time Range filter won't be applicable for this panel.                                                                                                    |                                                                                                    | Time Range filter won't be applicable for t                                                                                                    | this panel.                                                                                                    |
| O -20,000                                                                                                    |                                                                                                    | 10,00                                                                                                    | <b>0</b> 10,000                                                                                                    |
| 40                                                                                                    |                                                                                                    | _                                                                                                    | _                                                                                                    |
| τ.                                                                                                    | _                                                                                                    |                                                                                                    |                                                                                                    |
| 8**                                                                                                    |                                                                                                    |                                                                                                    | - c                                                                                                    |
|                                                                                                    |                                                                                                    |                                                                                                    |                                                                                                    |
| January Petraary March April 2022                                                                                                    | May                                                                                                    | Jane July                                                                                                    | August                                                                                                    |
|                                                                                                    | Time                                                                                                    |                                                                                                    |                                                                                                    |
| Top 10 Source IPs                                                                                                    |                                                                                                    | Top 10 Destination IPs                                                                                                    |                                                                                                    |
| Source IP =                                                                                                    | Count =                                                                                                    | Destination IP #                                                                                                    | Cor                                                                                                    |
| 192.168.12.10                                                                                                    | 449431                                                                                                    | 288.67.228.228                                                                                                    | 33                                                                                                    |
| 192.168.11.10                                                                                                    | 427654                                                                                                    | 246.67.222.222                                                                                                    | 33                                                                                                    |
| 10.1.10.10                                                                                                    | 36                                                                                                    | 13, 197, 21, 284                                                                                                    |                                                                                                    |
| 172.19.111.15                                                                                                    | 17                                                                                                    | 10.0.12.135                                                                                                    |                                                                                                    |
| 192.0.2.1                                                                                                    |                                                                                                    |                                                                                                    |                                                                                                    |
| 192.168.2.1                                                                                                    |                                                                                                    | 146.112.61.126                                                                                                    |                                                                                                    |
|                                                                                                    |                                                                                                    | 146.112.01.106<br>128.30.52.100                                                                                                    | 4                                                                                                    |
|                                                                                                    | 1                                                                                                    | 146.112.01.186<br>128.30.52.180<br>89.230.73.97                                                                                                    |                                                                                                    |
|                                                                                                    | 1                                                                                                    | 146.112.01.106<br>128.30.52.100<br>89.228.73.07<br>146.112.61.104                                                                                                    | 4<br>1<br>1                                                                                                    |
|                                                                                                    | 1                                                                                                    | 146.112.01.186<br>128.30.52.188<br>86.238.73.37<br>146.112.61.184<br>31.13.71.174                                                                                                    |                                                                                                    |
| Top 10 Pairs Of Source and Destination IPs                                                                                                    | 1                                                                                                    | 146, 112, 01, 186<br>128, 30, 52, 180<br>88, 228, 73, 67<br>146, 112, 61, 184<br>31, 13, 71, 174                                                                                                    | ,<br>,<br>,<br>,<br>,<br>,<br>,<br>,<br>,<br>,<br>,<br>,<br>,<br>,<br>,<br>,<br>,<br>,<br>,                                                                                                    |
| Top 10 Pairs Of Source and Destination IPs<br>Source IP 1 Destin                                                                                                    | 1<br>nation IP 0                                                                                                    | 146,112,61,186<br>128,28,22,180<br>88,228,73,37<br>146,112,61,184<br>31,13,71,174                                                                                                    | a<br>T<br>T<br>T<br>T                                                                                                    |
| Top 10 Pairs Of Source and Destination IPs<br>Source IP 1 Destin<br>192, 161, 12, 19 201, 42                                                                                                    | 1<br>nation IP 0<br>7, 220, 220                                                                                                    | 146,112,31,388<br>138,30,30,180<br>89,220,71,87<br>146,112,31,384<br>31,13,77,174                                                                                                    | 4<br>1<br>1<br>1<br>1<br>1<br>1<br>1<br>1                                                                                                    |
| Top 10 Pairs Of Source and Destination IPs           Source P 1         Death           10 10 10 10 10         2014.5           192, 164, 12, 10         2014.5                                                                                                    | 1<br>netion IP 0<br>7.222.222                                                                                                    | 146,112,31,188<br>178,30,32,189<br>86,328,72,37<br>186,112,31,186<br>31,13,77,174                                                                                                    | 4<br>1<br>1<br>1<br>1<br>1<br>1<br>1<br>1<br>1<br>1                                                                                                    |
| Top 10 Parks Of Source and Destination IPs<br>Source 9: 9: 044, 12, 19: 294, 42<br>192, 144, 12, 19: 294, 42<br>192, 144, 11, 19: 294, 44<br>192, 144, 11, 19: 294, 44                                                                                                    | 1<br>1<br>1<br>1<br>1<br>1<br>1<br>1<br>1<br>1<br>1<br>1<br>1<br>1<br>1<br>1<br>1<br>1<br>1                                                                                                    | 146,112,41,186<br>178,32,62,186<br>82,829,73,97<br>146,112,41,184<br>31,13,77,174                                                                                                    | 4<br>1<br>1<br>1<br>1<br>1<br>1<br>1<br>1<br>1<br>1<br>1<br>1                                                                                                    |
| Top 10 Pins Of Source and Destination (P)         Outlin           50xes # 3         Outlin           10: 141, 12         241, 42           10: 241, 12, 10         241, 42           10: 241, 12, 10         241, 42           10: 241, 12, 10         241, 42           10: 241, 11, 10         241, 42           10: 241, 12, 10         241, 42                                                                                                    | 1<br>ation IP 0<br>7.220.220<br>7.220.220<br>7.222.222<br>7.222.222                                                                                                    | 146,112,41,180<br>178,10,63,180<br>82,282,73,27<br>146,112,41,184<br>31,13,71,174                                                                                                    | ے میں میں میں میں میں میں میں میں میں میں                                                                                                    |
| Top 10 Pars of Savure and Destination IPs           Savari # 1         Deam           100:146.17.0         244.6           100:146.17.0         244.6           100:146.17.0         244.6           100:146.17.0         244.6           100:146.17.0         244.6           100:146.17.0         244.6           100:146.17.0         244.6                                                                                                    | 1<br>aution IP 0<br>7.220.220<br>7.222.222<br>7.222.222<br>7.222.222<br>7.222.223<br>7.222.223                                                                                                    | 146, 112, 43, 106<br>(123, 36, 23, 23, 24)<br>(36, 30, 36, 24)<br>(36, 112, 24), 104<br>(36, 112, 24), 104<br>(37, 112, 24), 104                                                                                                    |                                                                                                    |
| Top 10 Pars Of Source and Destination IP         Outs           Source IF J         Outs           10: 14: 13: 14         244.           10: 14: 13: 14         244.           10: 14: 13: 14         244.           10: 14: 13: 14         244.           10: 14: 13: 14         244.           10: 14: 13: 14         244.           10: 14: 13: 14         244.           10: 14: 13: 14         244.           10: 14: 13: 14         244.           10: 14: 13: 14         244.                                                                                                    | 1<br>aution #* 0<br>7, 220, 220<br>7, 222, 222<br>7, 222, 223<br>7, 222, 223<br>7, 222, 223<br>7, 220, 220<br>9, 197, 200                                                                                                    | 146,1124,139<br>126,232,232<br>146,112,245<br>146,112,245<br>146,112,245<br>146,112,245<br>146,112,245<br>146,112,245<br>146,112,245<br>146,112,145<br>146,112,14514,145<br>146,14514,145<br>146,145145<br>146,145145<br>146,145145<br>146,145145<br>146,145145<br>146,145145<br>146,145145<br>146,145145<br>146,145145<br>146,145145<br>146,145145<br>146,145145<br>146,145145<br>146,145                                    | د می<br>۱<br>۱<br>۱<br>۱<br>۱<br>۱<br>۱<br>۱<br>۱<br>۱<br>۱<br>۱<br>۱<br>۱<br>۱<br>۱<br>۱<br>۱<br>۱                                                                                                    |
| Top 10 Pain Of Sauce and Destination (IP)         Data           Sauce of 1         Data           10: 140: 0.19         20: 44           10: 140: 1.0         20: 44           10: 140: 1.0         20: 44           10: 140: 1.0         20: 44           10: 140: 1.0         20: 44           10: 140: 1.0         20: 44           10: 140: 1.0         20: 44           10: 140: 1.0         20: 44           10: 140: 1.0         20: 44           10: 140: 1.0         20: 44           10: 140: 1.0         20: 44           10: 140: 1.0         20: 44                                                                                                    | 1<br>aution #* 0<br>7.220.220<br>7.222.222<br>7.220.220<br>7.222.222<br>7.220.220<br>9.197.200<br>9.197.200                                                                                                    | 146.112.415.106<br>1136.106.2010.112<br>146.112.415.104<br>146.112.415.104<br>31.01.01.017.174                                                                                                    | د<br>د<br>د<br>د<br>د<br>د<br>د<br>د<br>د<br>د<br>د<br>د<br>د<br>د<br>د<br>د<br>د<br>د<br>د                                                                                                    |
| Top 10 Pars Of Source and Destination (PK           Source # F         Data           101, 141, 13         Data           102, 141, 13         Data           102, 141, 13         Data           102, 141, 13         Data           102, 141, 13         Data           102, 141, 13         Data           102, 141, 13         Data           102, 141, 13         Data           102, 141, 13         Data           102, 141, 13         Data           102, 141, 14         Data                                                                                                    | 1<br>aution № 0<br>7.220.220<br>7.220.220<br>7.220.220<br>7.220.220<br>7.220.220<br>9.197.200<br>9.197.200<br>9.197.200                                                                                                    | 144, 174, 174, 174<br>184, 194, 194, 194<br>184, 174, 274, 194<br>194, 174, 274, 194<br>194, 174, 194                                                                                                    | د من المراجع المراجع المراجع المراجع المراجع المراجع المراجع المراجع المراجع المراجع المراجع المراجع المراجع ال<br>المراجع المراجع المراجع المراجع المراجع المراجع المراجع المراجع المراجع المراجع المراجع المراجع المراجع المراجع ا<br>المراجع المراجع المراجع المراجع المراجع المراجع المراجع المراجع المراجع المراجع المراجع المراجع المراجع المراجع ا<br>المراجع المراجع المراجع المراجع المراجع المراجع المراجع المراجع المراجع المراجع المراجع المراجع المراجع المراجع |
| Tay 10 Pairs Of Sacres and Destination (W -         Sacres W -           Sacres W -         10           101 Adv 11 0         204 Adv 11           102 Adv 11 0         204 Adv 11           102 Adv 11 0         204 Adv 11           102 Adv 11 0         204 Adv 11           102 Adv 11 0         204 Adv 11           102 Adv 11 0         204 Adv 11           102 Adv 11 0         204 Adv 11           102 Adv 11 0         204 Adv 11           102 Adv 11 0         204 Adv 11           102 Adv 11 0         204 Adv 11                                                                                                    | 1<br>ation #* 0<br>7.220.220<br>7.220.220<br>7.220.220<br>7.220.220<br>7.220.220<br>9.197.200<br>9.197.200<br>9.197.200<br>9.197.200<br>9.197.200                                                                                                    | 44.112.4134<br>2013.402.448<br>2013.202.448<br>2013.202.414<br>2013.202.414<br>2013.202.415<br>2013.202.415<br>2013.2 |                                                                                                    |
| Top 10 Parts of Saurce and Destination IV           Saurce IV         Dears           100:144.7.1.0         Dears           100:144.7.1.0         Dears           100:145.7.1.0         Dears           100:145.7.1.0         Dears           100:145.7.1.0         Dears           100:145.7.1.0         Dears           100:145.7.1.0         Dears           100:145.7.1.0         Dears           100:145.7.1.0         Dears           100:145.7.1.0         Dears           100:145.7.1.0         Dears           100:145.7.1.0         Dears                                                                                                    | 1<br>aution #* 0<br>7. 220, 220<br>7. 222, 222<br>7. 222, 222<br>7. 222, 222<br>9. 197, 200<br>9. 197, 200<br>9. 197, 200<br>9. 197, 200<br>9. 197, 200                                                                                                    | 14.112.1196<br>123.193.194<br>142.112.113<br>144.112.01.114<br>145.112.01.114<br>145.112.01.114                                                                                                    | 4<br>1<br>1<br>1<br>1<br>1<br>1<br>1<br>1<br>1<br>1<br>1<br>1<br>1<br>1<br>1<br>1<br>1<br>1<br>1                                                                                                    |
| Top 10 Pars Of Source and Destination (FW)         Destination (FW)           Source # F         Destination (FW)         Destination (FW)           101, 101, 101         Destination (FW)         Destination (FW)           102, 104, 101, 101         Destination (FW)         Destination (FW)           102, 104, 101, 101         Destination (FW)         Destination (FW)           102, 104, 101, 101         Destination (FW)         Destination (FW)           102, 104, 101, 101         Destination (FW)         Destination (FW)           102, 104, 101, 101         Destination (FW)         Destination (FW)           102, 104, 101, 101         Destination (FW)         Destination (FW)           102, 104, 101, 101         Destination (FW)         Destination (FW)           102, 104, 104, 101         Destination (FW)         Destination (FW)           102, 104, 104, 104         Destination (FW)         Destination (FW)           104, 104, 104, 104, 104, 104, 104, 104,                                                                                                    | 1<br>aution #* 0<br>7. 220, 220<br>7. 222, 222<br>7. 222, 222<br>7. 222, 222<br>9. 197, 200<br>9. 197, 200<br>9.                                                                                                    | 14, 11, 24, 11, 104<br>154, 112, 114<br>144, 112, 24, 114<br>144, 112, 24, 114<br>15, 13, 11, 134<br>15, 13, 11, 134<br>Top 10 Responder by Traffic<br>Destination P I                                                                                                    |                                                                                                    |
| Top 10 Pars Of Saurce and Destination (IV         Dear           Saura IV         Dear           102:144:0.7.0         204:14           102:144:0.7.0         204:14           102:144:0.7.0         204:14           102:144:0.7.0         204:14           102:145:0.7.0         204:14           102:145:0.7.0         204:14           102:145:0.7.0         204:14           102:145:0.7.0         204:14           102:145:0.7.0         204:14           102:145:0.7.0         204:14           102:145:0.7.0         204:14           102:145:0.7.0         204:14           102:145:0.7.0         204:14           102:145:0.7.0         204:14           102:145:0.7.0         204:14           102:145:0.7.0         204:14           102:145:0.7.0         204:14           102:145:0.7.0         204:14           102:145:0.7.0         204:14                                                                                                    | 1<br>attion IP 0<br>7, 220, 220<br>7, 222, 222<br>7, 222, 222<br>7, 222, 222<br>7, 222, 223<br>7, 222, 223<br>7, 222, 223<br>9, 197, 200<br>9, 197, 200<br>9, 197, 200<br>9, 197, 200<br>9, 197, 200<br>9, 197, 200<br>9, 197, 200<br>9, 197, 200<br>9, 197, 200<br>9, 197, 200<br>9, 197, 200<br>9, 197, 200<br>9, 197, 200<br>9, 197, 200<br>9, 197, 200<br>9, 197, 200<br>9, 197, 200<br>9, 197, 200<br>9, 197, 200<br>1, 200<br>1, 200<br>1, 2                                                                                                    | 14.11.2.1.194<br>13.102.14<br>14.102.14.14<br>14.102.11.14<br>14.102.11.14<br>14.102.11.14<br>14.102.11.14<br>15.102.11.14<br>15.102.11<br>15.102.11<br>15.102.11<br>15.102.11<br>15.102.11                                                                                                    | 4<br>1<br>1<br>1<br>1<br>1<br>1<br>1<br>1<br>1<br>1<br>1<br>1<br>1<br>1<br>1<br>1<br>1<br>1<br>1                                                                                                    |
| Top 10 Parsy Of Source and Destination UN         Data           Store # 4         Data           100, 144, 73, 10         204, 44           102, 144, 73, 10         204, 44           102, 144, 73, 10         204, 44           102, 144, 73, 10         204, 44           102, 144, 73, 10         204, 44           102, 144, 73, 10         204, 44           102, 144, 73, 10         204, 44           102, 144, 73, 10         204, 44           102, 144, 73, 10         204, 44           102, 144, 73, 10         204, 44           102, 144, 73, 10         204, 44           102, 144, 73, 10         204, 44           102, 144, 73, 10         204, 44           102, 144, 73, 10         204, 44           102, 144, 73, 10         204, 44           102, 144, 73, 10         204, 44           102, 144, 73, 10         204, 44           103, 144, 73, 10         204, 44           104, 104, 104         204, 44           104, 104, 104         204, 44           104, 104, 104         204, 44           104, 104, 104         204, 44                                                                                                    | attion 8° 0<br>7,220,220<br>7,222,222<br>7,222,222<br>7,222,222<br>7,222,222                                                                                                    | 144.112.1196<br>128.193.2196<br>149.219.112.11<br>149.112.01144<br>149.112.01144<br>149.112.01144<br>149.112.01144<br>Порто D Responder by Turtite<br>Destination IF 4<br>149.12.112<br>13.112.1128                                                                                                    |                                                                                                    |
| Top SD Pain Of Source and Description         Data           Source P 1         Data           100 140 7.0 1         244 4           100 140 7.0 1         244 4           100 140 7.0 1         244 4           100 140 7.0 1         244 4           100 140 7.0 1         244 4           100 140 7.0 1         244 4           100 140 7.0 1         244 4           100 140 7.0 1         244 4           100 140 7.0 1         101 4           100 140 7.0 1         101 4           100 140 7.0 1         101 4           100 140 7.0 1         101 4           100 140 7.0 1         101 4           100 140 7.0 1         101 4           100 140 7.0 1         101 4           100 140 7.0 1         101 4           100 140 7.0 1         101 4           100 140 7.0 1         101 4           101 140 7.0 1         101 4           101 140 7.0 1         101 4           101 140 7.0 1         101 4           101 140 7.0 1         101 4                                                                                                    | 1<br>auton IP 0<br>2, 20, 20, 20, 20, 20, 20, 20, 20, 20, 2                                                                                                    | на. 11.2.1.104<br>12.3.1.9.7.46<br>13.2.9.7.47<br>14.2.9.7.47<br>15.3.7.1.74<br>17.3.7.1.74<br>17.3.7.1.74<br>17.3.7.1.74<br>17.3.7.1.74<br>19.3.7.1.74<br>19.3.7.74<br>19.3.7.74<br>19.3.7.74<br>19.3.7.74<br>19.3.7.74<br>19.3.7.74<br>19.3.7.74<br>19.3.7.74<br>19.3.7.74<br>19.3.7.74<br>19.3.7.74<br>19.3.7.74<br>19.3.7.74<br>19.3.7.74<br>19.3.7.74<br>19.3.7.74<br>19.3.777<br>19.3.777<br>19.3.777<br>19.3.777<br>19.3.777<br>19.3.777<br>19.3.777<br>19.3.777<br>19.3.777<br>19.3.777<br>19.3.777<br>19.3.7777<br>19.3.7777<br>19.3.7777<br>19.3.7777<br>19.3.7777<br>19.3.7777<br>19.3.7777<br>19.3.7777<br>19.3.7777<br>19.3.7777<br>19.3.7777<br>19.3.7777<br>19.3.7777<br>19.3.7777<br>19.3.77777<br>19.3.77777<br>19.3.77777<br>19.3.77777<br>19.3.                                                                                                    |                                                                                                    |
| Top 50 Pars Of Source and Destination TV-           Source #1         Deam           501 All 2, 10         Deam           502 All 2, 10         Deam           502 All 2, 10         Deam           502 All 2, 10         Deam           502 All 2, 10         Deam           502 All 2, 10         Deam           502 All 2, 10         Deam           502 All 2, 10         Deam           503 All 2, 10         Deam           503 All 2, 10         Deam           503 All 2, 10         Deam           503 All 2, 10         Deam           503 All 2, 10         Deam           503 All 2, 10         Deam           504 All 2, 10         Deam           504 All 2, 10         Deam           504 All 2, 10         Deam           504 All 2, 10         Deam           504 All 2, 10         Deam           504 All 2, 10         Deam           504 All 2, 10         Deam           504 All 2, 10         Deam           504 All 2, 10         Deam           504 All 2, 10         Deam           504 All 2, 10         Deam           504 All 2, 10         Deam                                                                                                    | 1<br>atton IP 0<br>7, 220, 220<br>7, 220, 220<br>7, 200, 200<br>8, 197, 200<br>8, 197, 200<br>8,                                                                                                    | 14.11.21.194<br>13.19.3.194<br>14.11.21.41.14<br>14.11.21.41.14<br>14.11.21.41.14<br>14.11.21.41.14<br>14.11.21.41.14<br>14.11.21.41<br>14.11.21.41<br>14.11.21.41<br>14.11.21.14<br>14.11.21.14<br>14.11.14<br>14.11.14<br>14.14                                                                                                    |                                                                                                    |
| Top 30 Pairs Of Source and Destination (Feb Value)         Database (Feb Value)         Database (Feb Val                                                                                                    | * atton \$* 0<br>7, 220, 220<br>7, 220, 220<br>7, 210, 200<br>7, 210, 200<br>7, 200<br>7, 200 | <ul> <li>На. 112.10.104</li> <li>На. 112.104</li> <li>На. 202.104</li> <li>На. 202.104</li> <li>На. 112.101</li> <li>На. 112.101</li> <li>На.</li></ul>                                                                                                    |                                                                                                    |
| Top 10 Part Of Source and Destination W           Store # 0         Deam           100 144 0, 0         Deam           100 144 0, 0         Dea                                                                                                    | 1<br>1<br>1<br>1<br>1<br>1<br>1<br>1<br>1<br>1<br>1<br>1<br>1<br>1                                                                                                    | 14. 11. 24. 194<br>23. 24. 25. 24<br>24. 24. 25. 24<br>24. 12. 26. 144<br>24. 12. 26. 144<br>24. 12. 26. 144<br>24. 12. 26. 144<br>24. 12. 26. 144<br>24. 15. 26. 144<br>25. 15. 15. 144<br>25. 15. 15. 144<br>25. 15. 15. 144<br>25. 15. 15. 144<br>25. 15. 15. 144<br>25. 15. 15. 144<br>25. 15. 15. 144<br>25. 15. 15. 144<br>25. 15. 15. 144<br>25. 15. 15. 144<br>25. 15. 15. 144<br>25. 15. 15. 144<br>25. 15. 15. 144<br>25. 15. 15. 144<br>25. 15. 15. 15. 15. 15. 15. 15. 15. 15. 1                                                                                                    |                                                                                                    |
| Top 30 Pairs Of Slocce and Destination (Weights)         Destination (Weights)         Destination (Weights)           Status 20 (Weights)         20 (Weights)         20 (Weights)         20 (Weights)           100 (Weights)         20 (Weights)         20 (Weights)         20 (Weights)         20 (Weights)           100 (Weights)         20 (Weights)         20 (Weights)         20 (Weights)         20 (Weights)           100 (Weights)         20 (Weights)         20 (Weights)         20 (Weights)         20 (Weights)           100 (Weights)         20 (Weights)         20 (Weights)         20 (Weights)         20 (Weights)           100 (Weights)         20 (Weights)         20 (Weights)         20 (Weights)         20 (Weights)           100 (Weights)         20 (Weights)         20 (Weights)         20 (Weights)         20 (Weights)           100 (Weights)         20 (Weights)         20 (Weights)         20 (Weights)         20 (Weights)           100 (Weights)         20 (Weights)         20 (Weights)         20 (Weights)         20 (Weights)           100 (Weights)         20 (Weights)         20 (Weights)         20 (Weights)         20 (Weights)           100 (Weights)         20 (Weights)         20 (Weights)         20 (Weights)         20 (Weights)           100 (Weights)<                                                                                                    | 1<br>1<br>1<br>1<br>1<br>1<br>1<br>1<br>1<br>1<br>1<br>1<br>1<br>1                                                                                                    | <ul> <li>Ha 11.2.1.194</li> <li>Ha 11.2.1.194</li> <li>Ha 12.2.1.9.2.1.49</li> <li>Ha 20.2.1.9.1.41</li> <li>Ha 20.2.1.9.1.41</li> </ul>                                                                                                    |                                                                                                    |
| Top 50 Paris Of Sources and Description         Data           States # 5         Data           100 144 0.20         204 04           100 144 0.20         204 04           100 144 0.20         204 04           100 144 0.20         204 04           100 144 0.20         204 04           100 144 0.20         204 04           100 144 0.20         204 04           100 144 0.20         204 04           100 144 0.20         104 04           100 144 0.20         104 04           100 144 0.20         104 04           100 144 0.20         104 04           100 144 0.20         104 04           100 144 0.20         104 04           100 144 0.20         104 04           100 144 0.20         104 04           100 144 0.20         104 04           100 144 0.20         104 04           100 144 0.20         104 04           100 144 0.20         104 04           100 144 0.20         104 04           100 144 0.20         104 04           101 145 04         104 04           101 145 04         104 04           101 145 04         104 04           101 145 04         104 04 <td>1<br/>1<br/>1<br/>1<br/>1<br/>1<br/>1<br/>1<br/>1<br/>1<br/>1<br/>1<br/>1<br/>1</td> <td><ul> <li>Ha, 11, 24, 104</li> <li>Ha, 13, 24, 35, 24</li> <li>Ha, 13, 24, 34</li> <li>Ha, 13, 24, 34</li> <li>Ha, 13, 24, 34</li> <li>Ha, 13, 24, 34</li> <li>Ha, 13, 24, 34</li> <li>Ha, 14, 24, 34</li> <li>Ha, 14, 24, 34</li> <li>Ha, 14, 24, 34</li> <li>Ha, 14, 24, 34</li> <li>Ha, 14, 24, 34</li> <li>Ha, 14, 34</li> <li>Ha, 14, 34&lt;</li></ul></td> <td></td> | 1<br>1<br>1<br>1<br>1<br>1<br>1<br>1<br>1<br>1<br>1<br>1<br>1<br>1                                                                                                    | <ul> <li>Ha, 11, 24, 104</li> <li>Ha, 13, 24, 35, 24</li> <li>Ha, 13, 24, 34</li> <li>Ha, 13, 24, 34</li> <li>Ha, 13, 24, 34</li> <li>Ha, 13, 24, 34</li> <li>Ha, 13, 24, 34</li> <li>Ha, 14, 24, 34</li> <li>Ha, 14, 24, 34</li> <li>Ha, 14, 24, 34</li> <li>Ha, 14, 24, 34</li> <li>Ha, 14, 24, 34</li> <li>Ha, 14, 34</li> <li>Ha, 14, 34&lt;</li></ul>                                                                                                    |                                                                                                    |

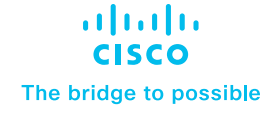

Introduction

**Pre-Requisites** 

Installation and configuration of Cisco SD-WAN

Configure inputs on Splunk for NetFlow data

Configure Event Types on Splunk Search Head Instance

Data searching

Uninstalling Cisco SD-WAN App and Add-on for Splunk

Troubleshooting

#### Panels

The Dashboard should have the below panels:

- 1. Number Of Platform Errors
  - Description: This panel displays a single value count of a total number of platform errors
  - Chart Type: Single Value
  - Chart Filter: Shared Time Range Picker, Source Router
  - Drilldown (on click): To raw events
  - Sourcetype: cisco:sdwan:smart:lic:platform:error
- 2. Number Of Engine Write Fails
  - Description: This panel displays a single value count of a total number of engine write fail
  - Chart Type: Single Valued
  - Chart Filter: Shared Time Range Picker, Source Router
  - Drilldown (on click): To raw events
  - Sourcetype: cisco:sdwan:dmi:cli:engine:write:fail
- 3. Alerts On Today (with 7 days Trend)
  - **Description:** This panel displays a single value count of a total number of Alert on in last 24 hours with last month trend
  - Chart Type: Single Value
  - Chart Filter: Use Time Picker, Source Router, Target, Class
  - Drilldown (on click): To raw events
  - Sourcetype: cisco:sdwan:alert:on

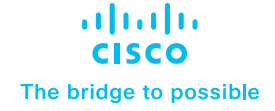

Introduction

**Pre-Requisites** 

Installation and configuration of Cisco SD-WAN

Configure inputs on Splunk for NetFlow data

Configure Event Types on Splunk Search Head Instance

Data searching

Uninstalling Cisco SD-WAN App and Add-on for Splunk

- 4. Alerts Off Today (with 7 days Trend)
  - **Description:** This panel displays a single value count of a total number of Alert off in last 24 hours with last month trend
  - Chart Type: Single Value
  - Chart Filter: Use Time Picker, Source Router, Target, Class
  - Drilldown (on click): To raw events
  - Sourcetype: cisco:sdwan:alert:off
- 5. Session Exceeded Over Time
  - Description: This panel displays a timechart for the count of session exceeded in 1d span
  - Chart Type: Line Chart
  - Chart Filter: Shared Time Range Picker, Source Router, Target, Class
  - Drilldown (on click): To raw events
  - Sourcetype: cisco:sdwan:sessions:maximum
- 6. Top 10 Source IPs
  - Description: This panel displays a tabular view of top 10 Source IP and no. of requests
  - Chart Type: Tabular View
  - Chart Filter: Shared Time Range Picker, Source Router, Target, Class
  - Drilldown (on click): To raw events
  - Sourcetype: cisco:sdwan:session:audit:trail:start
- 7. Top 10 Destination IPs
  - Description: This panel displays a tabular view of top 10 Destination IP and no. of requests
  - Chart Type: Tabular View
  - Chart Filter: Shared Time Range Picker, Source Router, Target, Class
  - Drilldown (on click): To raw events
  - Sourcetype: cisco:sdwan:session:audit:trail:start

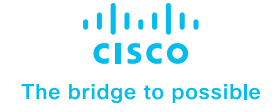

Introduction

**Pre-Requisites** 

Installation and configuration of Cisco SD-WAN

Configure inputs on Splunk for NetFlow data

Configure Event Types on Splunk Search Head Instance

Data searching

Uninstalling Cisco SD-WAN App and Add-on for Splunk

- 8. Top 10 Pairs Of Source and Destination IPs
  - Description: This panel displays a tabular view of top 10 Source IP and Destination IP combination and no. of requests
  - Chart Type: Tabular View
  - Chart Filter: Shared Time Range Picker, Source Router, Target, Class
  - Drilldown (on click): To raw events
  - Sourcetype: cisco:sdwan:session:audit:trail:start
- 9. Top 10 Initiator by Traffic
  - Description: This panel displays a tabular view of top 10 Source IP and its traffic
  - Chart Type: Tabular View
  - Chart Filter: Shared Time Range Picker, Source Router, Target, Class
  - Drilldown (on click): To raw events
  - Sourcetype: cisco:sdwan:session:audit:trail
- 10. Top 10 Responder by Traffic
  - Description: This panel displays a tabular view of top 10 Destination IP and its traffic
  - Chart Type: Tabular View
  - Chart Filter: Shared Time Range Picker, Source Router, Target, Class
  - Drilldown (on click): To raw events
  - Sourcetype: cisco:sdwan:session:audit:trail

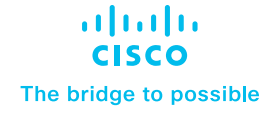

#### Introduction

**Pre-Requisites** 

Installation and configuration of Cisco SD-WAN

Configure inputs on Splunk for NetFlow data

Configure Event Types on Splunk Search Head Instance

Data searching

Uninstalling Cisco SD-WAN App and Add-on for Splunk

Troubleshooting

#### Threat Inspection dashboard

#### Description

Provide tactical guidance and insights to detect, investigate and respond to the latest threats.

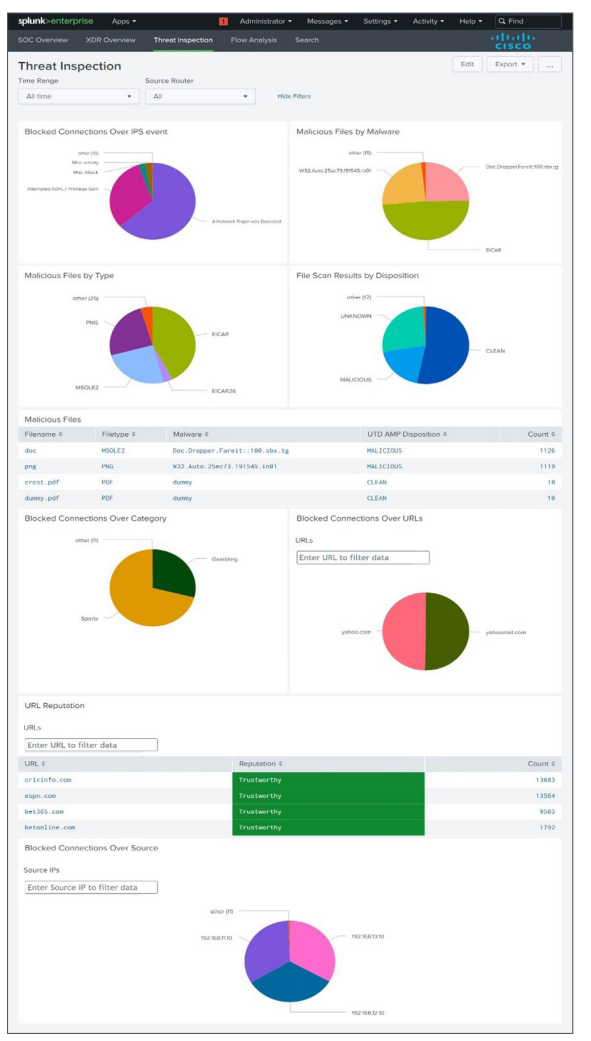

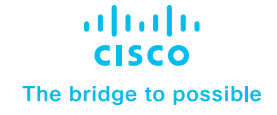

Introduction

**Pre-Requisites** 

Installation and configuration of Cisco SD-WAN

Configure inputs on Splunk for NetFlow data

Configure Event Types on Splunk Search Head Instance

Data searching

Uninstalling Cisco SD-WAN App and Add-on for Splunk

Troubleshooting

#### Panels

The Dashboard should have the below panels:

- 1. Blocked Connections Over IPS Event
  - Description: This panel displays pie chart for blocked calls by classification
  - Chart Type: Pie Chart
  - Chart Filter: Shared Time Range Picker, Source Router
  - Drilldown (on click): Inline Classification Details Panel
  - Sourcetype: cisco:sdwan:utd:logs
- 2. Classification Details for a Particular IPS
  - Description: This panel displays a details for particular IPS
  - Chart Type: Tabular view
  - Chart Filter: Shared Time Range Picker, Source Router, Device IP, Device Name, Action, Source IP, Source Port, Destination IP, Destination Port
  - Drilldown (on click): To raw events
  - Sourcetype: cisco:sdwan:utd:logs
- 3. Malicious Files by Malware
  - Description: This panel displays pie chart for Malicious files by malware
  - Chart Type: Pie Chart
  - Chart Filter: Shared Time Range Picker, Source Router
  - Drilldown (on click): Inline Malware Detail Panel
  - Sourcetype: cisco:sdwan:utd:logs
- 4. Malware Details for Particular Malware
  - Description: This panel displays a details for particular Filetype
  - Chart Type: Tabular view
  - Chart Filter: Shared Time Range Picker, Source Router, Device IP, Device Name, Action, Source IP, Source Port, Destination IP, Destination Port
  - Drilldown (on click): To raw events
  - Sourcetype: cisco:sdwan:utd:log

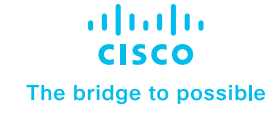

Introduction

**Pre-Requisites** 

Installation and configuration of Cisco SD-WAN

Configure inputs on Splunk for NetFlow data

Configure Event Types on Splunk Search Head Instance

Data searching

Uninstalling Cisco SD-WAN App and Add-on for Splunk

- 5. Malicious Files by Type
  - Description: This panel displays pie chart for Malicious files by type
  - Chart Type: Pie Chart
  - Chart Filter: Shared Time Range Picker, Source Router
  - Drilldown (on click): Inline Filetype Detail Panel
  - Sourcetype: cisco:sdwan:utd:logs
- 6. Filetype Detail for a Particular filetype
  - Description: This panel displays a details for particular Filetype
  - Chart Type: Tabular view
  - Chart Filter: Shared Time Range Picker, Source Router, Device IP, Device Name, Action, Source IP, Source Port, Destination IP, Destination Port
  - Drilldown (on click): To raw events
  - Sourcetype: cisco:sdwan:utd:logs
- 7. File Scan Results by Disposition
  - Description: This panel displays pie chart for Malicious files by disposition
  - Chart Type: Pie Chart
  - Chart Filter: Shared Time Range Picker, Source Router
  - Drilldown (on click): Inline UTD Amp Disposition Details Panel
  - Sourcetype: cisco:sdwan:utd:logs
- 8. UTD Amp Disposition Details for a Particular Malware
  - Description: This panel displays a details for particular Filetype
  - Chart Type: Tabular view
  - Chart Filter: Shared Time Range Picker, Source Router, Device IP, Device Name, Action, Source IP, Source Port, Destination IP, Destination Port
  - Drilldown (on click): To raw events
  - Sourcetype: cisco:sdwan:utd:logs
- 9. Malicious Files
  - **Description:** This panel displays table of Malicious files by Filename, Filetype, Malware, UTD AMP Disposition
  - Chart Type: Tabular view

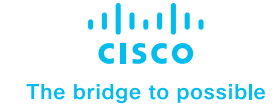

#### Introduction

**Pre-Requisites** 

Installation and configuration of Cisco SD-WAN

Configure inputs on Splunk for NetFlow data

Configure Event Types on Splunk Search Head Instance

Data searching

Uninstalling Cisco SD-WAN App and Add-on for Splunk

Troubleshooting

- Chart Filter: Shared Time Range Picker, Source Router
- Drilldown (on click): To raw events
- Sourcetype: cisco:sdwan:utd:logs

10. Blocked Connections over category

- Description: This panel displays pie chart for blocked calls by category
- Chart Type: Pie Chart
- Chart Filter: Shared Time Range Picker, Source Router
- Drilldown (on click): Inline Url Details for Category Panel
- Sourcetype: cisco:sdwan:utd:logs
- 11. URL Details for Category for a Particular Category
  - Description: This panel displays a details for url details with its Reputation for particular category
  - Chart Type: Tabular view
  - Chart Filter: Shared Time Range Picker, Source Router
  - Drilldown (on click): Inline url detail panel
  - Sourcetype: cisco:sdwan:utd:logs
- 12. URL Details for a Particular URL
  - Description: This panel displays a details for particular url
  - Chart Type: Tabular view
  - Chart Filter: Shared Time Range Picker, Source Router, Device IP, Device Name, Action, Source IP, Source Port, Destination IP, Destination Port
  - Drilldown (on click): To raw events
  - Sourcetype: cisco:sdwan:utd:logs
- 13. Blocked Connections over URLs
  - Description: This panel displays the blocked calls by urls with their count
  - Chart Type: Pie chart
  - Chart Filter: Shared Time Range Picker, Source Router, URL
  - Drilldown (on click): Inline Url Details Panel
  - **Sourcetype:** cisco:sdwan:utd:logs

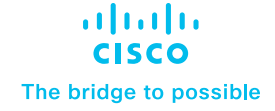

Introduction

**Pre-Requisites** 

Installation and configuration of Cisco SD-WAN

Configure inputs on Splunk for NetFlow data

Configure Event Types on Splunk Search Head Instance

Data searching

Uninstalling Cisco SD-WAN App and Add-on for Splunk

Troubleshooting

14. URL Details for a Particular URL

- Description: This panel displays a details for particular url
- Chart Type: Tabular view
- Chart Filter: Shared Time Range Picker, Source Router, Device IP, Device Name, Action, Source IP, Source Port, Destination IP, Destination Port
- Drilldown (on click): To raw events
- Sourcetype: cisco:sdwan:utd:logs
- 15. URL Reputation
  - Description: This panel displays the table of the worst reputed urls with their reputation
  - Chart Type: Tabular view
  - Chart Filter: Shared Time Range Picker, Source Router, URL
  - Drilldown (on click): To raw events
  - Sourcetype: cisco:sdwan:utd:logs
- 16. Blocked Connections over source
  - Description: This panel displays the table of the blocked calls by source with their count
  - Chart Type: Pie chart
  - Chart Filter: Shared Time Range Picker, Source Router, Source IP
  - Drilldown (on click): Inline Source Details Panel
  - Sourcetype: cisco:sdwan:utd:logs
- 17. Source Details for a Particular Source
  - Description: This panel displays a details for particular source
  - Chart Type: Tabular view
  - Chart Filter: Shared Time Range Picker, Source Router, Device IP, Device Name, Action, Source IP, Source Port, Destination IP, Destination Port
  - Drilldown (on click): To raw events
  - Sourcetype: cisco:sdwan:utd:logs

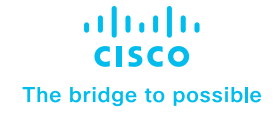

Introduction

**Pre-Requisites** 

Installation and configuration of Cisco SD-WAN

Configure inputs on Splunk for NetFlow data

Configure Event Types on Splunk Search Head Instance

Data searching

Uninstalling Cisco SD-WAN App and Add-on for Splunk

Troubleshooting

### **Flow Analysis**

#### Description

The dashboard provides information related to "Netflow" data such as top network talkers and top source and destination countries.

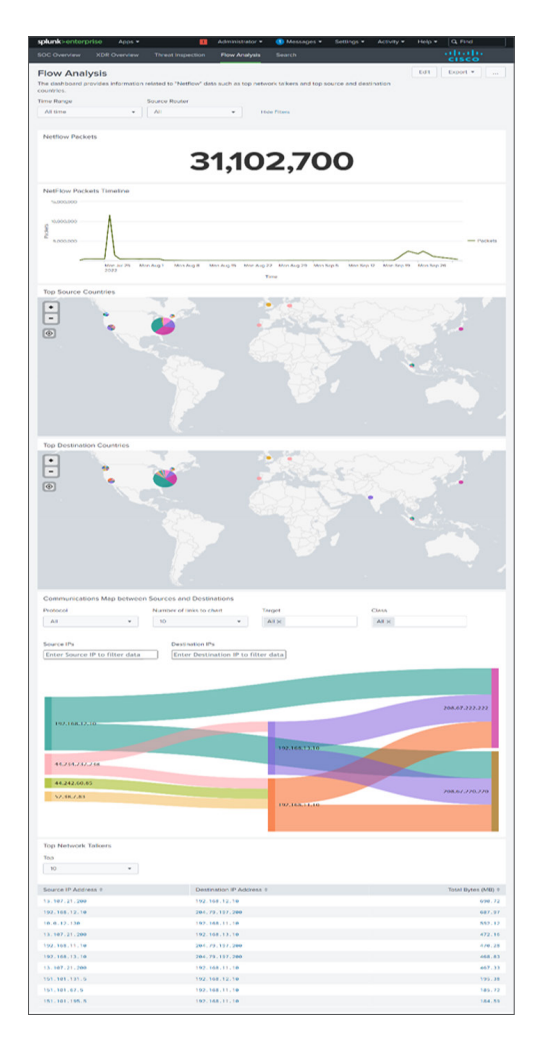

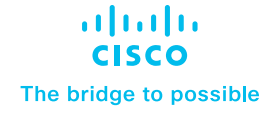

Introduction

**Pre-Requisites** 

Installation and configuration of Cisco SD-WAN

Configure inputs on Splunk for NetFlow data

Configure Event Types on Splunk Search Head Instance

Data searching

Uninstalling Cisco SD-WAN App and Add-on for Splunk

Troubleshooting

#### Panels

The Dashboard should have the below panels:

- 1. Netflow Packets
  - Description: This panel displays a single value count of a total number of connection
  - Chart Type: Single Valued
  - Chart Filter: Shared Time Range Picker
  - Drilldown (on click): To raw events
  - Sourcetype: stream:netflow
- 2. NetFlow Packets Timeline
  - Description: This panel displays the line chart netflow records packet
  - Chart Type: Line Chart
  - Chart Filter: Shared Time Range Picker
  - Drilldown (on click): To raw events
  - Sourcetype: stream:netflow
- 3. Top Source Countries
  - Description: This panel displays the top source countries
  - Chart Type: Geographical Map
  - Chart Filter: Shared Time Range Picker
  - Drilldown (on click): N/A
  - Sourcetype: stream:netflow
- 4. Top Destination Countries
  - Description: This panel displays the top destination countries
  - Chart Type: Geographical Map
  - Chart Filter: Shared Time Range Picker
  - Drilldown (on click): N/A
  - Sourcetype: stream:netflow

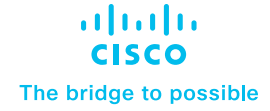

Introduction

**Pre-Requisites** 

Installation and configuration of Cisco SD-WAN

Configure inputs on Splunk for NetFlow data

Configure Event Types on Splunk Search Head Instance

Data searching

Uninstalling Cisco SD-WAN App and Add-on for Splunk

- 5. Communications Map Between Sources and Destinations
  - **Description:** This panel displays a sankey diagram to visualize packet transfer from source to destination based on protocol
  - Chart Type: Sankey Diagram
  - Chart Filter: Shared Time Range Picker, Source Router, Protocol, Number Of Links To Chart, Target, Class, Source IPs, Destination IPs
  - Drilldown (on click): N/A
  - Sourcetype: cisco:sdwan:log:summary
- 6. Top Network Talkers
  - Description: This panel displays the top network talkers
  - Chart Type: Tabular View
  - Chart Filter: Shared Time Range Picker
  - Drilldown (on click): To raw events
  - Sourcetype: stream:netflow
- 7. Top 10 Application
  - Description: This panel displays the top 10 applications with their count
  - Chart Type: Tabular View
  - Chart Filter: Shared Time Range Picker, Source Router
  - Drilldown (on click): Inline Application Detail Panel
  - Sourcetype: stream:netflow
- 8. Application Details for a Particular Application
  - Description: This panel displays a details for particular Application
  - Chart Type: Tabular view
  - Chart Filter: Shared Time Range Picker, Source Router, Source IP, Source Port, Destination IP, Destination Port, Input Snmpidx, Output Snmpidx
  - Drilldown (on click): To raw events
  - Sourcetype: stream:netflow

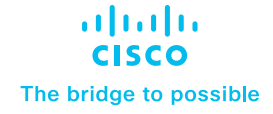

#### Introduction

**Pre-Requisites** 

Installation and configuration of Cisco SD-WAN

Configure inputs on Splunk for NetFlow data

Configure Event Types on Splunk Search Head Instance

Data searching

Uninstalling Cisco SD-WAN App and Add-on for Splunk

Troubleshooting

### **Custom Searches**

#### Description

The dashboard provides predefined event types that helps in searching data based on its categories.

| splunk  | c>enterprise               | Apps 🕶                                                                                                    | II Administrator ▼ 2 Messages ▼ Settings ▼ Activity ▼ Help ▼ Q Find                                                                                                   |
|---------|----------------------------|----------------------------------------------------------------------------------------------------|----------------------------------------------------------------------------------------------------|
| SOC O   | verview XI                 | R Overview Threat Inspection Flow Analysis Custom Searches Search                                                                                                    | ւլիսիս<br>cisco                                                                                                    |
| Cust    | tom Sear                   | Source Router Log Types Custom Search                                                                                                    | Edit Export •                                                                                                    |
| All tin | ne                         | Ali     Ali     Ali     Ali                                                                                                    | Hide Filters                                                                                                    |
| Raw B   | Events                     |                                                                                                    |                                                                                                    |
| i       | Time                       | Event                                                                                                    |                                                                                                    |
| >       | 15/09/2022<br>15:13:15.889 | Sep 15 15:13:15.889: %IOSXE-6-PLATFORM: F0: cpp_cp: CPP:00 Thread:036 T5:00000010585102587819 %Fr<br>ate: 5                                                                                                    | -4-ALERT_OFF: (target:class)-(in2out:class-default): calming down, count (40/45) current r                                                                            |
|         | 15/00/2022                 | nost = crestdatasys source = /opuspiunk/vai/spool/spiunk/868/4ffe29deaeta_events.stasn_new source                                                                                                    | ype = cisco.sdwan.aiert.on                                                                                                    |
|         | 15:13:15.889               | Sep Is 15:13:15:889: XL05XE-6-PLATFORM: F0: CPD_CP: LPP:00 Infread:056 IS:0000001058510258/819 XF1<br>ate: 5<br>host = crestdatasys   source = /opt/splunk/var/spool/splunk/8e874ffe29deaefa_events.stash_new   source | -4-ALEXI_UFF: (target:class)-(inzout:class-default): calming down, count (40/45) current r<br>yppe = ciscosdwankalertoff                                              |
| >       | 15/09/2022<br>15:13:15.889 | Sep 15 15:13:15.889: %IOSXE-6-PLATFORM: F0: cpp_cp: CPP:00 Thread:036 TS:00000010585102587819 %F1<br>ate: 5<br>host= crestdatasus source = /ont/snlunk/kar/cnon/isnlunk/Re874ffp20deaefa events stash_new source       | -4-ALERT_OFF: (target:class)-(in2out:class-default): calming down, count (40/45) current r                                                                            |
| >       | 15/09/2022<br>15:13:15.889 | Sep 15 15:13:15.889: %IOSXE-6-PLATFORM: F0: cpp_cp: CPP:00 Thread:036 TS:00000010585102587819 %Fi<br>ate: 5                                                                                                    | ALERT_OFF: (target:class)-(in2out:class-default): calming down, count (40/45) current r                                                                               |
| >       | 15/09/2022<br>15:13:15.889 | nost = crestalatasys                                                                                                    | <pre>ype = ciscussiverilaterion<br/>-4-ALERT_OFF: (target:class)-(in2out:class-default): calming down, count (40/45) current r<br/>here = ciscussiverilaterioff</pre> |
| >       | 15/09/2022<br>15:13:15.889 | Sep 15 15:13:15.889: %IOSE-6-PLATFORM: F0: cpp_cp: CPP:00 Thread:036 T5:00000010585102587819 %Fi<br>ate: 5                                                                                                    | ype Cuccanonananancon<br>-4-ALERT_OFF: (target:class)-(in2out:class-default): calming down, count (40/45) current r                                                   |
| >       | 15/09/2022<br>15:13:15.889 | Sep 15 15:13:15.889: %IOSXE-6-PLATFORM: F0: cpp_cp: CPP:00 Thread:036 T5:00000010585102587819 %Plate: 5<br>best = crestdatasus = course = /ont/snlunk/kar/cnon/isnlunk/Re824ffo20daada events stash_new = source       | <pre></pre>                                                                                                    |
| >       | 15/09/2022<br>15:13:15.889 | Sep 15 15:13:15.889: %IOSXE-6-PLATFORM: F0: cpp_cp: CPP:00 Thread:036 T5:00000010585102587819 %F1<br>ate: 5<br>host = crestdatasys   source = /opt/splunk/var/spco//splunk/8e074ffc29deaefa_events.stash_new   source  | y<br>-4-ALERT_OFF: (target:class)-(in2out:class-default): calming down, count (40/45) current r<br>ype = cisco:sdwan:alertoff                                         |
| >       | 15/09/2022<br>15:13:15.889 | Sep 15 15:13:15.889: %IOSXE-6-PLATFORM: F0: cpp_cp: CPP:00 Thread:036 T5:00000010585102587819 %F0<br>ate: 5<br>hot= crestdatasys source = /ont/snlunk/var/cnon/isnlunk/8e874ffe29deaefa events stash new source        |                                                                                                    |
| >       | 15/09/2022<br>15:13:15.889 | Sep 15 15:13:15.889: %IOSXE-6-PLATFORM: F0: cpp_cp: CPP:00 Thread:036 TS:00000010585102587819 %F1<br>ate: 5                                                                                                    | <pre>ALERT_OFF: (target:class)-(in2out:class-default): calming down, count (40/45) current r</pre>                                                                    |
|         |                            | host = crestdatasys   source = /opt/splunk/var/spool/splunk/8e874ffe29deaefa_events.stash_new   source                                                                                                    | ype = ciscosdwan:alert.off « Prev 1 2 3 Next »                                                                                                    |

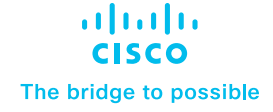

#### Introduction

**Pre-Requisites** 

Installation and configuration of Cisco SD-WAN

Configure inputs on Splunk for NetFlow data

Configure Event Types on Splunk Search Head Instance

Data searching

Uninstalling Cisco SD-WAN App and Add-on for Splunk

Troubleshooting

#### Panels

The Dashboard contains panel having raw events for the selected filters (i.e. Time, Source Router, Log Types, Custom Search).

Time: Select the time range within which you are looking for data. Source Router: Select the appropriate host. Log Types: Select the types of the logs that you are looking for. Custom Search: Search the keywords which are part of the raw events.

### **Event Threshold Notification**

#### Description

The dashboard provides the user the ability to create Splunk alerts based on the "Keywords" and can set the threshold and the schedule as per the requirements.

| splunk>enterprise Apps •            |                                           |                                       |                               | Administrator • | Messages   Settings | <ul> <li>Activity &lt; Help</li> </ul> | Q Find          |
|-------------------------------------|-------------------------------------------|---------------------------------------|-------------------------------|-----------------|---------------------|----------------------------------------|-----------------|
|                                     |                                           | vsis Custom Searches Alert            | Actions - Search              |                 |                     |                                        | ahaha           |
| Event Threshold Net                 | ification                                 |                                       |                               |                 |                     | Edit                                   | Evport x        |
| Event Inresnoid Not                 | Alart Description                         | Cond Empil to *                       | Kouward to Mapitar*           | Event Threshold | (greater then) *    | Lui                                    |                 |
| Alert Name                          | Alert Description                         | Send Email to                         | Keyword to Monitor            | Event Threshold | (greater than)      |                                        |                 |
|                                     |                                           |                                       |                               |                 |                     |                                        |                 |
| Time of Execution *                 | Mins past the Hour *                      |                                       |                               |                 |                     |                                        |                 |
| Run Every Hour 👻                    | 0 *                                       |                                       |                               |                 |                     |                                        |                 |
| Note: You can provide multiple emai | ils in "Send Email to" field by separatir | ng each email with comma. Example: te | est@cisco.com, user@cisco.com | 1               |                     |                                        |                 |
|                                     |                                           |                                       |                               |                 |                     |                                        |                 |
| Submit Hide Filters                 |                                           |                                       |                               |                 |                     |                                        |                 |
|                                     |                                           |                                       |                               |                 |                     |                                        |                 |
| Created Alerts                      |                                           |                                       |                               |                 |                     |                                        |                 |
| Name ‡                              | Description ¢                             | Keyword \$                            | Threshold \$                  | Email ¢         | Cron Schedule \$    | Earliest Time ‡                        | Latest Time ‡   |
| Keyword Alert    abhi               | fgdfgfghfghghfg                           | hello world                           | 0                             | abcdx@xyz.com   | 04***               | -1d                                    | now             |
| Keyword Alert    abhi sinojia       | fgdfgfgh                                  | hello world Jay                       | 0                             | abcdxq@xyz.com  | 06**1               | 0                                      |                 |
| Keyword Alert    dsafda             | vvz                                       | trojan bhai                           | 100                           | abhi@xy.com     | 45 * * * *          | -1h                                    | now             |
| Keyword Alert    dvdfvsdf           | dsfdsfd                                   | sdfsd!2#\$%^&()                       | 345                           | abhi@xy.com     | 0 * * * *           | -1h                                    | now             |
| Keyword Alert    dvdfvsdfnvhv       | dsfdsfd                                   | sdfsd!2#\$%^&()🖬 😅 🖼 😂 😂              | 345                           | abhi@xy.com     | 0 * * * *           | -1h                                    | now             |
| Keyword Alert    jay bhai           | fgdfgfgh                                  | hello 123Jay 345                      | 0                             | ab@xyz.com      | 06**1               | 0                                      |                 |
| Keyword Alert    sdgsfdgf           |                                           | 8^%^%^\$                              | 0                             | \tabhi@xy.com   | 0 * * * *           | -1h                                    | now             |
| Keyword Alert    sds                |                                           | dsfds                                 | 0                             | \tabhi@xy.com   | 0 * * * *           | -1h                                    | now             |
| Keyword Alert    sdsa               | fdsads                                    | trojan                                | 0                             | abc@xyz.com     | 15 * * * *          | -1h                                    | now             |
| Keyword Alert    sdsjhfdsgfd        |                                           | sjfhbljsd6806860\$^@3545657           | 0                             | \tabhi@xy.com   | 8 * * * *           | -1h                                    | now             |
|                                     |                                           |                                       |                               | -               |                     | <                                      | Prev 1 2 Next » |
|                                     |                                           |                                       |                               |                 |                     |                                        |                 |

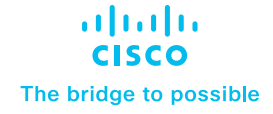

#### Introduction

**Pre-Requisites** 

Installation and configuration of Cisco SD-WAN

Configure inputs on Splunk for NetFlow data

Configure Event Types on Splunk Search Head Instance

Data searching

Uninstalling Cisco SD-WAN App and Add-on for Splunk

Troubleshooting

#### Panels

The Dashboard contains a panel that gives details about the alerts that are created by the user.

Name: Name of the alert. Description: Description for the respective alert. Keyword: Keyword for which the alert is created. Threshold: Threshold count for the keyword. Email: Email of user to send the alert to. Cron Schedule: Cron at which the alert is executed. Earliest Time: Earliest time for the data to be considered. Latest Time: Latest time for the data to be considered.

### **Monitor Critical IPs**

#### Description

The dashboard provides the user the ability to create Splunk alerts based on the "IPs/CIDR" and can set the threshold and the schedule as per the requirements.

| splunk>enterprise Apps •                                 |                                       |                                   |                          | L 1                     | Administrator 👻 Messag      | ges 🔹 Settings 👻 🗚 | Activity • Help • Q Find |
|----------------------------------------------------------|---------------------------------------|-----------------------------------|--------------------------|-------------------------|-----------------------------|--------------------|--------------------------|
|                                                          | Threat Inspection Flow Analy          |                                   | Alert Actions - Se       |                         |                             |                    | սիսիս                    |
|                                                          |                                       |                                   |                          |                         |                             |                    | CISCO                    |
| Monitor Critical IPs                                     |                                       |                                   |                          |                         |                             |                    | Edit Export •            |
| Alert Name *                                             | Alert Description                     | Send Email to *                   | IPs/CIDR to Mo           | nitor *                 | Event Threshold (greater t  | han) *             |                          |
| ssdaf                                                    | dsavdv                                | abc@gmail.com                     | 10.0.0.1                 |                         | 10                          |                    |                          |
| Time of Execution *                                      | Mins past the Hour *                  |                                   |                          |                         |                             |                    |                          |
| Run Every Hour *                                         | 0 -                                   |                                   |                          |                         |                             |                    |                          |
| Net                                                      |                                       |                                   |                          |                         |                             |                    |                          |
| Note:                                                    | Manual Pressiliant Redaktor and       | ale annull with a more firmanale. |                          |                         |                             |                    |                          |
| 1. You can provide multiple emails in                    | Send Email to field by separating ea  | ich email with comma. Example:    | test@cisco.com, user@    | PCISCO.com              |                             |                    |                          |
| <ol> <li>z. rou can provide single IP address</li> </ol> | , multiple IPs (comma separated) or C | IDR address in "IPS/CIDR to Moni  | itor field. Example1: 10 | 10.0.1 Example2: 10.0.0 | .2, 10.0.0.3 Exmaple3: 10.0 | 0.1/24             |                          |
| Created                                                  |                                       |                                   |                          |                         |                             |                    |                          |
| Submit Hide Filters                                      |                                       |                                   |                          |                         |                             |                    |                          |
| Created Alerts                                           |                                       |                                   |                          |                         |                             |                    |                          |
| Name ¢                                                   | Description ¢                         | IPs/CIDR ©                        | Threshold ¢              | Email ¢                 | Cron Schedule ¢             | Earliest Tim       | ne © Latest Time ©       |
| Critical IPs Alert    ssdaf                              | dsavdv                                | 10.0.0.1                          | 10                       | abc@gmail.com           | 0 * * * *                   | -1h                | now                      |
|                                                          |                                       |                                   |                          |                         |                             |                    |                          |
|                                                          |                                       |                                   |                          |                         |                             |                    |                          |
|                                                          |                                       |                                   |                          |                         |                             |                    |                          |
|                                                          |                                       |                                   |                          |                         |                             |                    |                          |
|                                                          |                                       |                                   |                          |                         |                             |                    |                          |
|                                                          |                                       |                                   |                          |                         |                             |                    |                          |
|                                                          |                                       |                                   |                          |                         |                             |                    |                          |
|                                                          |                                       |                                   |                          |                         |                             |                    |                          |
|                                                          |                                       |                                   |                          |                         |                             |                    |                          |

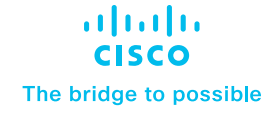

Introduction

**Pre-Requisites** 

Installation and configuration of Cisco SD-WAN

Configure inputs on Splunk for NetFlow data

Configure Event Types on Splunk Search Head Instance

Data searching

Uninstalling Cisco SD-WAN App and Add-on for Splunk

Troubleshooting

#### Panels

The Dashboard contains a panel that gives details about the alerts that are created by the user.

Name: Name of the alert. Description: Description for the respective alert. IPs/CIDR: IPs/CIDR for which the alert is created. Threshold: Threshold count for the IPs/CIDR. Email: Email of user to send the alert to. Cron Schedule: Cron at which the alert is executed. Earliest Time: Earliest time for the data to be considered. Latest Time: Latest time for the data to be considered.

# Uninstalling Cisco SD-WAN App and Add-on for Splunk

### Disabling the App and Add-on

To disable the App and Add-on, you must be logged into Splunk as an Administrator and follow the steps below.

- Click the App name in the title bar, and then click Manage Apps.
- In the search box, type the name of the app, and then click Search. In the Status column, next to both the App and Add-on, click Disable

### Uninstalling the App and Add-on

Follow the below instructions based on your environment.

### Uninstall from a standalone environment

- 1. Disable the App and Add-on from the Splunk user interface as detailed above.
- 2. Log into the Splunk machine from the backend and delete the App and Add-on folders. The app and its directory are typically located in \$SPLUNK\_HOME/etc/apps/cisco-sdwan-app, and add-on and its directory are typically located in \$SPLUNK\_HOME/etc/apps/ta-sdwan-app.

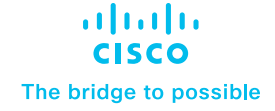

Introduction

**Pre-Requisites** 

Installation and configuration of Cisco SD-WAN

Configure inputs on Splunk for NetFlow data

Configure Event Types on Splunk Search Head Instance

Data searching

Uninstalling Cisco SD-WAN App and Add-on for Splunk

Troubleshooting

 Verify that no local configuration files related to Cisco SDWAN App/Add-on are available in the \$SPLUNK\_HOME/etc/system and \$SPLUNK\_HOME/etc/users folders. If the local folder is present, remove it as well.

4. Restart Splunk.

### Uninstall from a distributed or clustered environment (To be Checked)

In a cluster or distributed environment, the Cisco SD-WAN App is installed on all the Search Heads and the Cisco SD-WAN Add-on is installed on Search Heads and Forwarders.

The steps to uninstall the App and Add-on are the same as for Standalone.

- 1. To perform any installation or uninstallation step on all the search nodes of a distributed environment, use a deployer manager.
- 2. From the deployer machine, go to \$SPLUNK\_HOME\$/etc/shcluster/apps and remove the App and Add-on folders and execute cluster bundle command. <u>Refer</u>

### Troubleshooting

### Cisco SD-WAN Add-on for Splunk

- To check the fields extracted for Syslog data by the Cisco SDWAN Add-on for Splunk:
  - index=<your\_index\_name> sourcetype="cisco:sdwan\*" in Splunk in verbose mode.
  - "cisco:firewall:logs" must be selected as sourcetype while configuring the Syslog input.
- To check the fields extracted for Netflow data by the Cisco SDWAN Add-on for Splunk:
  - index=<your\_index\_name> sourcetype="stream\*" in Splunk in verbose mode.

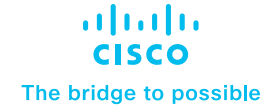

Introduction

**Pre-Requisites** 

Installation and configuration of Cisco SD-WAN

Configure inputs on Splunk for NetFlow data

Configure Event Types on Splunk Search Head Instance

Data searching

Uninstalling Cisco SD-WAN App and Add-on for Splunk

Troubleshooting

### Cisco SD-WAN App for Splunk

- If dashboards are not getting populated or found data discrepancy between the panel search result and drilldown search result:
  - Check whether you have correctly configured the index in the cisco\_sdwan\_index macro.
  - Also, you can verify if the data is there in the index by running the search query:
    - index="<your\_index\_name>"
  - Try expanding Time Range.
- If in SOC Dashboard "Top 10 Applications" Panel is not getting populated run the savesearch as per the given steps:
  - Go to Settings -> Searches, reports, and alerts
  - Select "Cisco SD-WAN for Splunk" in the "App" context dropdown and "All" in the "Owner" dropdown.
  - Run the "cisco\_sdwan\_netflow" savedsearch with "All time" time range.
- If in SOC Dashboard "Top 10 Policy Hits" Panel is not getting populated run the savesearch as per the given steps:
  - Go to Settings -> Searches, reports, and alerts
  - Select "Cisco SD-WAN for Splunk" in the "App" context dropdown and "All" in the "Owner" dropdown.
  - Run the "cisco\_sdwan\_action" and "cisco\_sdwan\_policy" savedsearches with "All time" time range.

© 2023 Cisco and/or its affiliates. All rights reserved. Cisco and the Cisco logo are trademarks or registered trademarks of Cisco and/or its affiliates in the U.S. and other countries. To view a list of Cisco trademarks, go to this URL: www.cisco.com/go/trademarks. Third-party trademarks mentioned are the property of their respective owners. The use of the word partner does not imply a partnership relationship between Cisco and any other company. (1110R) C07-3406706-01 07/23